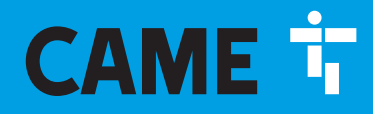

CAME.COM

## Sliding gate operators BXV

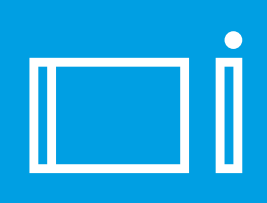

FA01294-EN

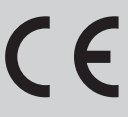

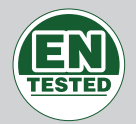

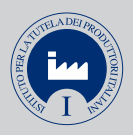

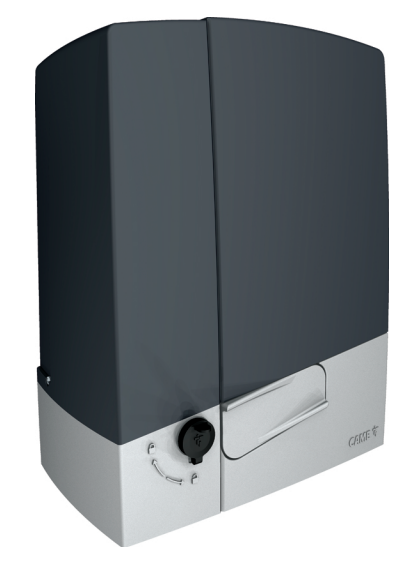

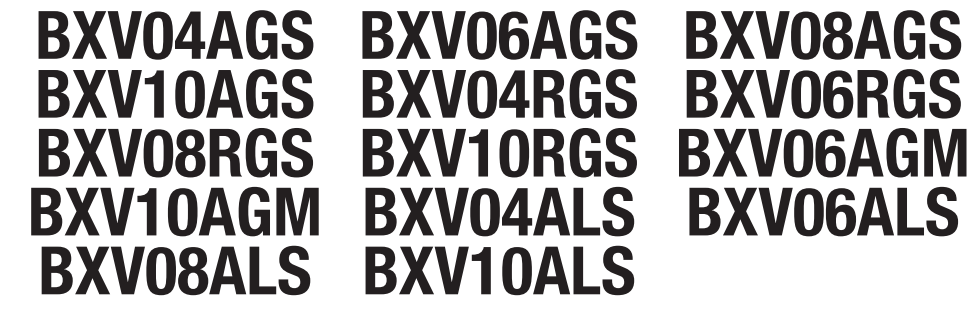

**INSTALLATION MANUAL** 

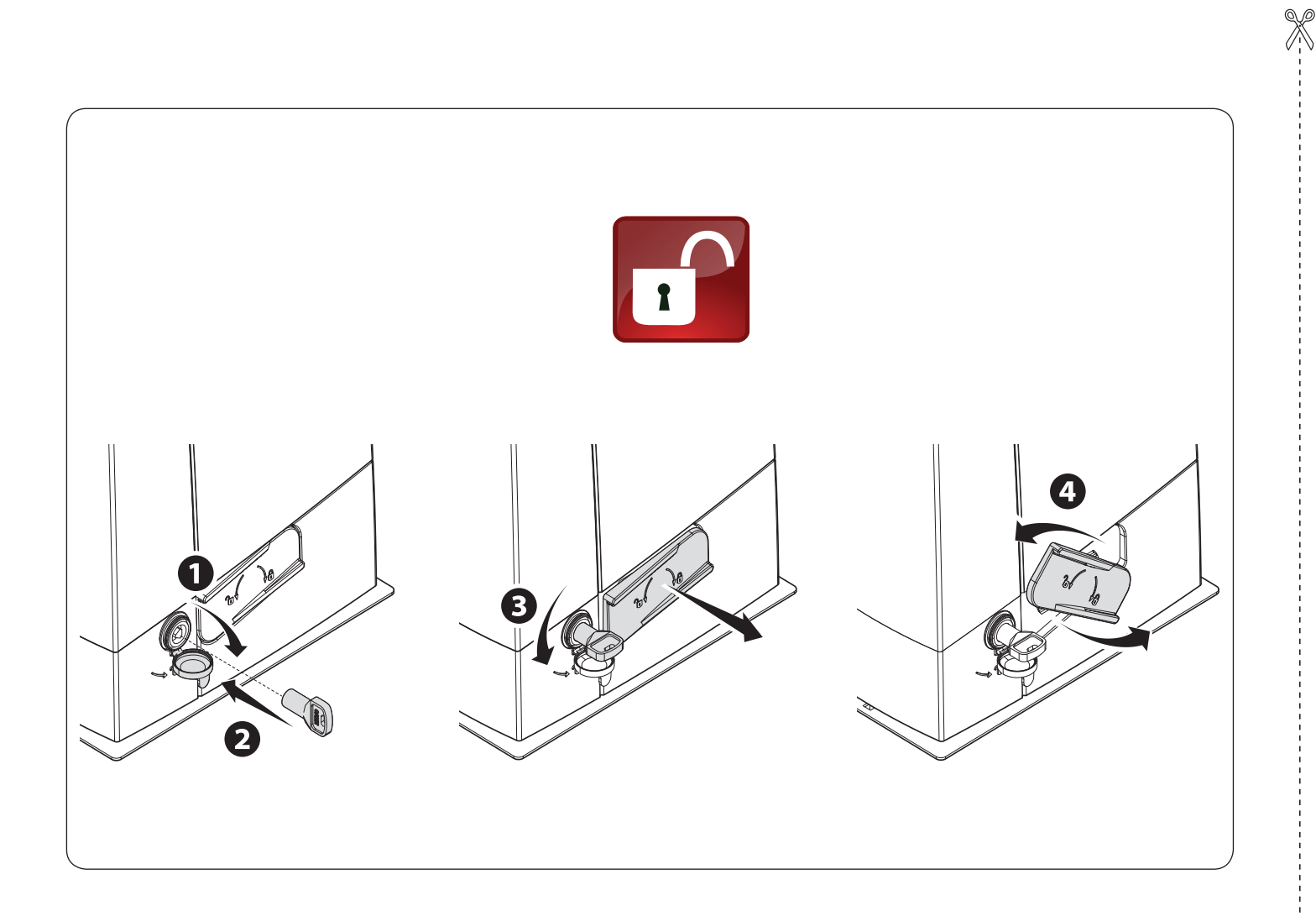

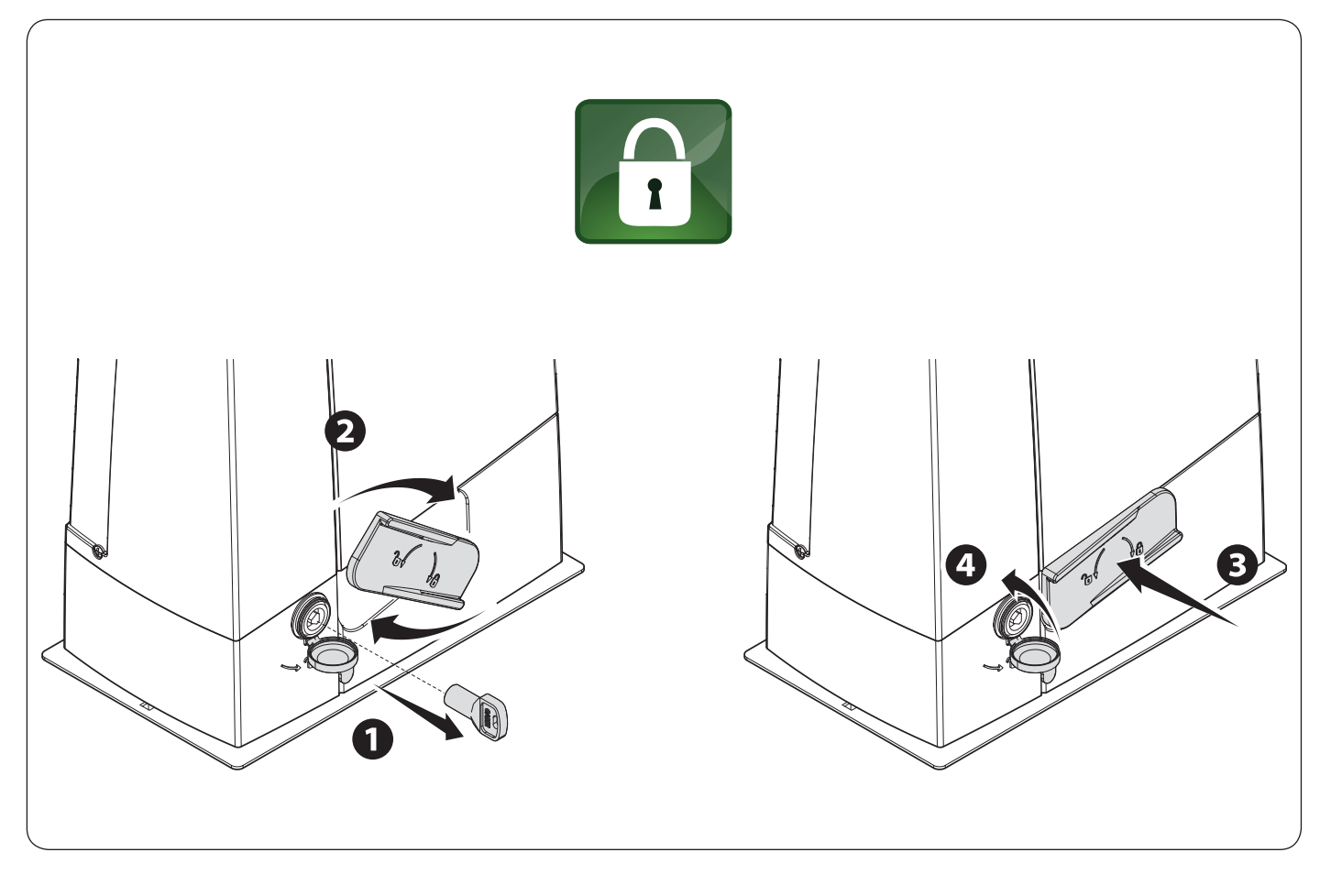

#### **GENERAL PRECAUTIONS FOR INSTALLERS**

#### *△ Important safety instructions.*

## ▲ Follow all of these instructions. Improper installation can cause serious bodily harm. ▲ Before continuing, also read the general precautions for users.

The manufacturer declines any liability for using non-original products; which would result in warranty loss • If the powersupply cable is damaged, it must be immediately replaced by the manufacturer or by an authorized technical assistance center, or in any case, by gualified staff, to prevent any risk. • This manual's product is defined by the Machinery Directive 2006/42/CE as partly-completed machinery. • Partly-completed machinery is an assembly that almost constitutes a machine, but which, alone, cannot ensure a clearly defined application. • Partly-completed machinery is only destined to be incorporated or assembled to other machinery or other partly-completed machinery or apparatuses to build machinery that is regulated by the Machinery Directive 2006/42/EC. • The final installation must comply with Machinery Direction 2006/42/CE and current European reference standards. • All procedures mentioned in this manual must be only be performed by skilled, gualified technicians and in full compliance with current regulations. • If not already present, apply a permanent tag, that describes how to use the manual release mechanism, close to the mechanism • Keep this manual inside the technical folder along with the manuals of all the other devices used for your automation system • Any residual risks must be indicated clearly with proper signage affixed in visible areas. All of which must be explained to end users. Fit, in plain sight, the machine's ID plate when the installation is complete. • Before turning over to the final user, check that the system complies with the harmonized standards and the essential requisites of Machinery Directive 2006/42/ CE, • Make sure that the operator has been properly adjusted and that the safety and protection devices, and the manual release, are working properly. • Remember to hand over to the end users all the operating manuals of the products that make up the final machinery. • Use this product only for its specifically intended use. Any other use is hazardous. • Make sure you have set up a suitable dual pole cut off device along the power supply that is compliant with the installation rules. It should completely cut off the power supply according to category III surcharge conditions. • Laying of cables, installation and testing must follow state-of-the-art procedures as dictated by applicable standards and laws. • Make sure the mains power supply is disconnected during all installation procedures. • The electric cables must pass through special pipes. ducts and cable glands in order to guarantee adequate protection against mechanical damage. • Use suitable protections to prevent any mechanical hazards due to persons loitering within the operating range of the operator. • The manufacturer can not be held liable for any damage caused by improper, unreasonable, and erroneous use. • The product cannot automate any guided part that includes a pedestrian gate, unless the latter can be enabled only when the pedestrian gate is secured. • All fixed controls must be clearly visible after installation, in position that the guided part is directly visible, but far away from moving parts. In the case of a maintained action command, this must be installed at a minimum height of 1.5 m from the ground and must not be accessible to the public. • If the dangerous moving parts of the operator are installed lower than 2.5 from the ground or from any other access level, fit protections and/or signs to prevent hazardous situations. • If necessary, to pass the collision force test use a suitable sensitive safety-edge (as indicated below in this manual). Install it properly and adjust as needed. • Fit cautionary signs, such as the plate, wherever needed and in plain sight. 
• Make sure that opening and closing limiters are fitted. 
• Make sure that mechanical stops are already installed. 
• Make sure that people cannot be entrapped between the guided and fixed parts, when the guided part is set in motion. Take care not to wet the operator with direct jets of water (sprinklers, water cleaners, etc.). • Demarcate properly the entire site to prevent unauthorized personnel to enter; especially children and minors.

Make sure that the operator is installed onto a sturdy surface that is protected from any collisions • Check that the temperature ranges given and those of the location match. • Before installing the operator, check that the guided part is in good mechanical condition, is balanced and that it opens and closes correctly. If something is missing, do not continue until you have complied with all safety provisions. • If necessary, add suitable reinforcements to the anchoring points. If necessary, add suitable reinforcements to the anchoring points. • Do not install door or gate leaves on tilted surfaces. • Do not install the operator upside down. • The rails of the upper guide must not cause any friction. • The guide rail must be well-fastened to the ground, entirely above the surface and free of any impediments to the gate's movement. • Prevent finger crushing between the rack and pinion. • Make sure that the gate is stable, that it opens and closes correctly and that the castors function properly and are well lubricated. • Make sure that people cannot be entrapped between the guided and fixed parts, when the guided part is set in motion.

This can be achieved if the relative distance exceeds 8 mm.

However, the following distances are considered safe to prevent entrapment of the body parts identified:

fingers, more than 25 mm;

feet, more than 50 mm;

head, more than 300 mm;

for the entire body, more than 500 mm.

If these distances can not be guaranteed, a protection is necessary.

#### Main points of danger for people

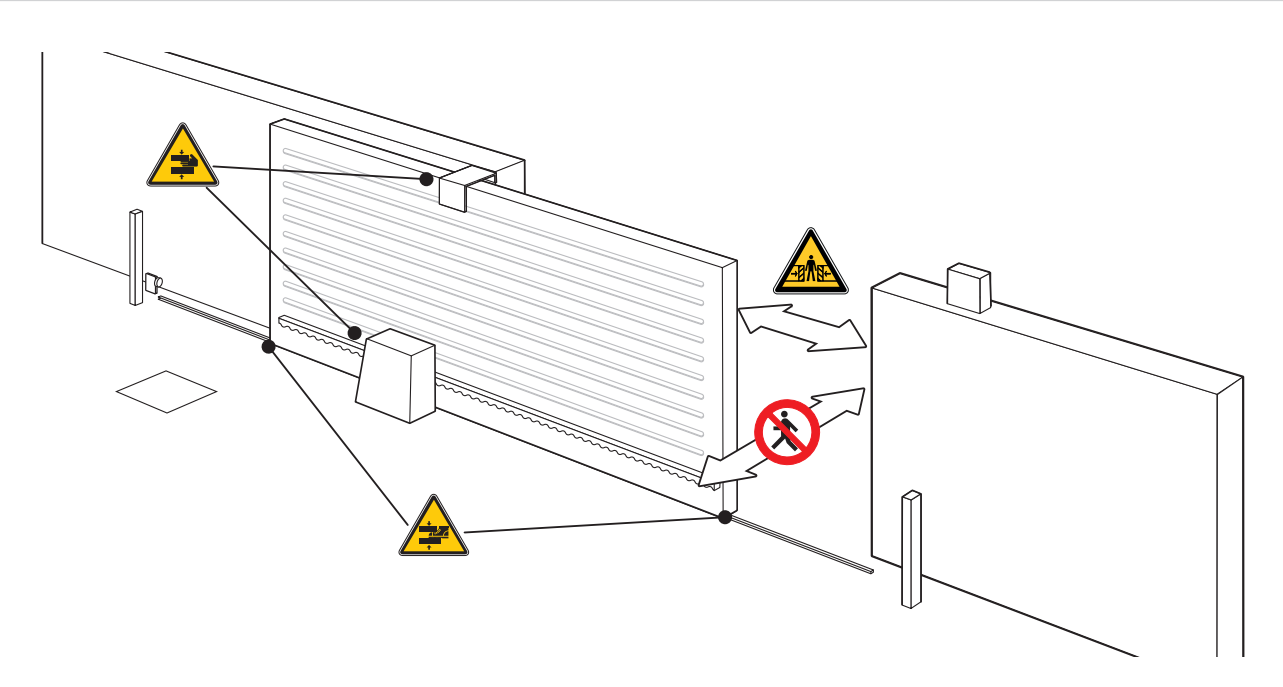

Do not enter. Danger of entrapment. Danger of hand entrapment. Danger of foot entrapment. Danger of high voltage.

#### **PRODUCT DATA AND INFORMATION**

#### Legend

Difference in the symbol shows which parts to read carefully.

 $\Delta$  This symbol shows which parts describe safety issues

This symbol shows which parts to tell users about.

 $\square$  The measurements, unless otherwise stated, are in millimeters.

#### Description

BXV04AGS - Operator with 24 V motor, featuring a control board with display, on-board radio decoding, movement and obstruction detecting device for gates weighing up to 400 kg that are up to 14-m long. RAL7024-grey cover.

BXV06AGS - Operator with 24 V motor, featuring a control board with display, on-board radio decoding, movement and obstruction detecting device for gates weighing up to 600 kg that are up to 18-m long. RAL7024-grey cover.

BXV08AGS - Operator with 24 V motor, featuring a control board with display, on-board radio decoding, movement and obstruction detecting device for gates weighing up to 800 kg that are up to 20-m long. RAL7024-grey cover.

BXV10AGS - Operator with 24 V motor, featuring a control board with display, on-board radio decoding, movement and obstruction detecting device for gates weighing up to 1000 kg that are up to 20-m long. RAL7024-grey cover.

BXV04RGS - Operator with 24 V motor, featuring a control board with display, on-board radio decoding, movement and obstruction detecting device for gates weighing up to 400 kg that are up to 14-m long. RAL7024-grey cover.

BXV06RGS - Operator with 24 V motor, featuring a control board with display, on-board radio decoding, movement and obstruction detecting device for gates weighing up to 600 kg that are up to 18-m long. RAL7024-grey cover.

BXV08RGS - Operator with 24 V motor, featuring a control board with display, on-board radio decoding, movement and obstruction detecting device for gates weighing up to 800 kg that are up to 20-m long. RAL7024-grey cover.

BXV10RGS - Operator with 24 V motor, featuring a control board with display, on-board radio decoding, movement and obstruction detecting device for gates weighing up to 1000 kg that are up to 20-m long. RAL7024-grey cover.

BXV06AGM - Operator with 24 V motor, featuring a control board with display, equipped with magnetic limit switches, on-board radio decoding, movement and obstruction detecting device for gates weighing up to 600 kg that are up to 18-m long. RAL7024-grey cover.

BXV10AGM - Operator with 24 V motor, featuring a control board with display, equipped with magnetic limit switches, on-board radio decoding, movement and obstruction detecting device for gates weighing up to 1,000 kg that are up to 20-m long. RAL7024-grey cover.

BXV04ALS - Operator with 24 V motor, featuring a control board with display, on-board radio decoding, movement and obstruction detecting device for gates weighing up to 400 kg that are up to 14-m long. RAL 7040 grey cover.

BXV06ALS - Operator with 24 V motor, featuring a control board with display, on-board radio decoding, movement and obstruction detecting device for gates weighing up to 600 kg that are up to 18-m long. RAL7040-grey cover.

BXV08ALS - Operator with 24 V motor, featuring a control board with display, on-board radio decoding, movement and obstruction detecting device for gates weighing up to 800 kg that are up to 20-m long. RAL7040-grey cover.

BXV10ALS - Operator with 24 V motor, featuring a control board with display, on-board radio decoding, movement and obstruction detecting device for gates weighing up to 1000 kg that are up to 20-m long. RAL7040-grey cover.

#### Intended use

The ideal solutions for sliding gates at private homes and apartment blocks, connected

📖 Any installation and/or use other than that specified in this manual is forbidden.

#### Operator

- 1 -Cover
- 2 -Board-fitting support
- 3 -Gearmotor
- 4 Anchoring plate
- 5 Housing for two emergency batteries
- 6 Transformer
- 7 Mechanical limit switch
- ${\bf 8}$  Hole for the passage of the release cord
- 9 Housing for the RGP1 module
- 10 Housing for thermostat with cartridge
- 11 Board protecting cover

#### \* Only for BXV06AGM BXV10AGM

- 12 Control board
- 13 Control board rack
- $14\ \mbox{-}\ \mbox{Housing}$  for the RLB card
- 15 Housing for the UR042 module
- 16 Housing for SMA or RGSM001 sensor

19

20

- 17 Release lever
- 18 Lock
- 19 Mechanical limit switch fins
- 20 Magnetic limit switch \*
- 21 Magnetic limit switch fins \*

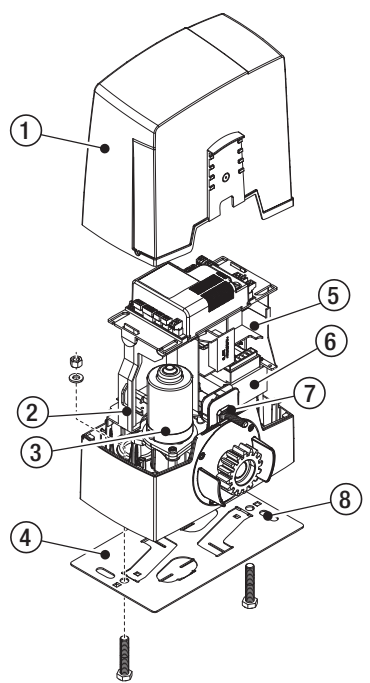

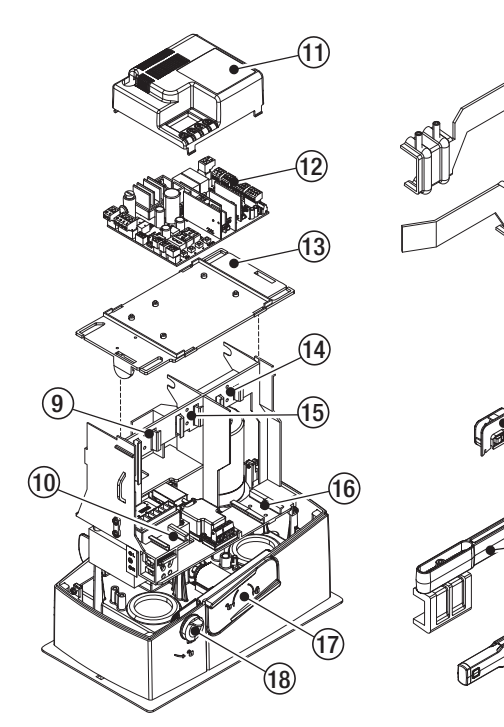

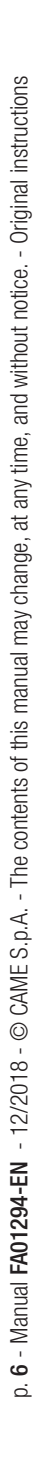

#### Control board

The functions on the input and output contacts, the time settings and user management, are set and viewed on the display.

All wiring connections are quick-fuse protected.

⚠ For the system to work properly, before fitting any plug-in card, you MUST CUT OFF THE MAIN POWER SUPPLY and remove any batteries.

 $\Delta$  Before working on the control panel, cut off the mains power supply and remove any batteries.

- 1 Terminal board for connecting the gearmotor
- 2 Terminal board for connecting the Encoder
- 3 Terminal board for connecting the limit switches
- 4 Terminal board for connecting control and safety devices
- 5 Terminal board for connecting the antenna
- 6 Snap in connector for radio frequency board (AF)
- 7 Memory Roll card connector
- 8 Connector for the R700 or R800 decoding card
- 9 RSE card connector
- 10 RIOCN8WS card connector
- 11 Display

- 12 Buttons for programming
- 13 Terminal board for connecting the combined or CRP function
- 14 Terminal board for connecting the selector to the keypad
- 15 Terminal board for connecting the transponder selector
- 16 Connector for the GSM module
- 17 Terminal board for connecting the RGP1 module
- 18 Terminal board for connecting the signalling devices
- 19 Accessories fuse
- 20 Terminal board for power supply to the control board
- 21 Line fuse
- 22 Power supply terminal board

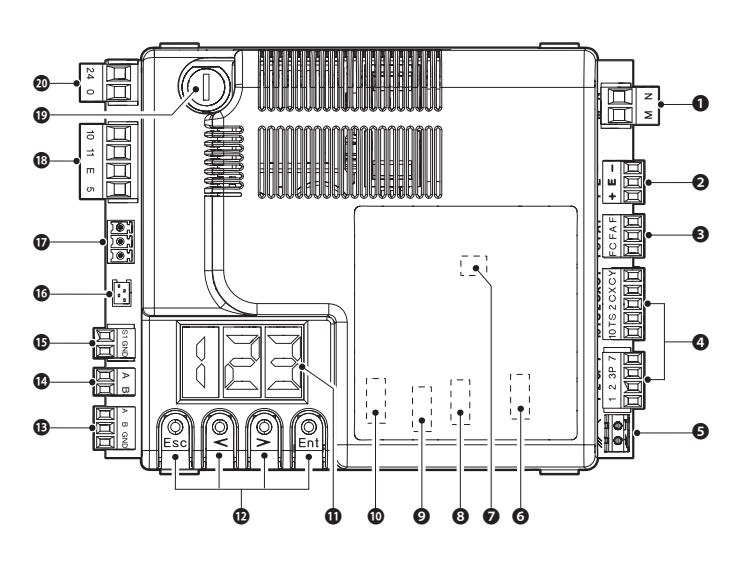

 $\square$  To insert the snap-in boards into the dedicated connectors, remove the board cover.

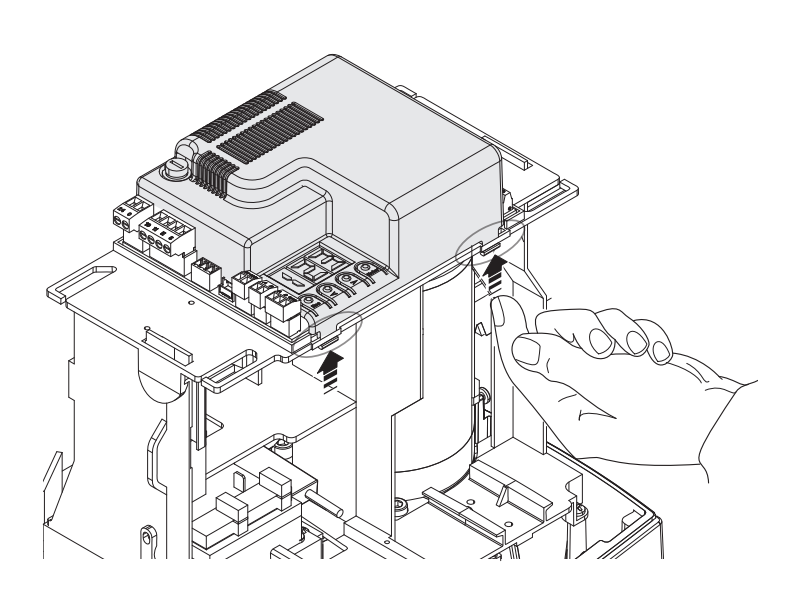

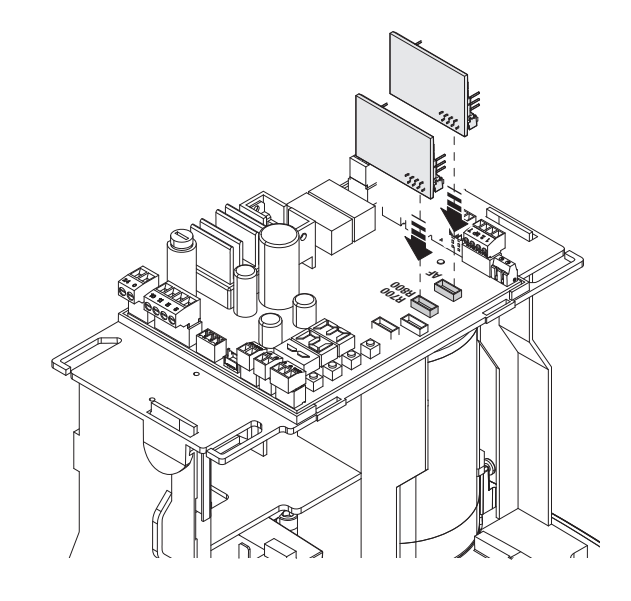

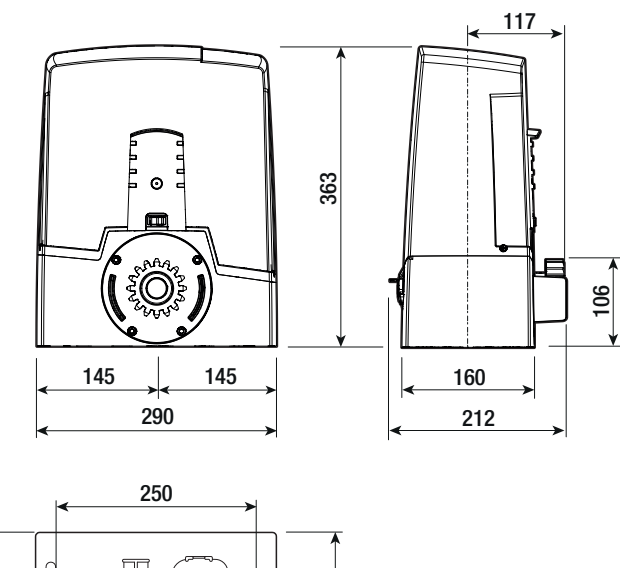

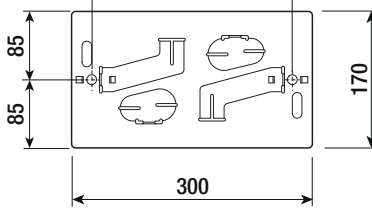

#### Limits to use

| MODELS                       | BXV04AGS | BXV06AGS | BXV08AGS | BXV10AGS | BXV04RGS | BXV06RGS | BXV08RGS | BXV10RGS |
|------------------------------|----------|----------|----------|----------|----------|----------|----------|----------|
| Pinion module                | 4        | 4        | 4        | 4        | 4        | 4        | 4        | 4        |
| Maximum gate-leaf length (m) | 14       | 18       | 20       | 20       | 14       | 18       | 20       | 20       |
| Maximum leaf weight (kg)     | 400      | 600      | 800      | 1000     | 400      | 600      | 800      | 1000     |
| MODELS                       | B        | 3XV06AGM | BXV10AGM | BXV04ALS | BXV06/   | ALS B    | KV08ALS  | BXV10ALS |
| Pinion module                | -        | 4        | 4        | 4        | 4        |          | 4        | 4        |
| Maximum gate-leaf length (m) |          | 18       | 20       | 14       | 18       |          | 20       | 20       |
| Maximum leaf weight (kg)     |          | 600      | 1000     | 400      | 600      | 1        | 800      | 1000     |

#### Technical data

| MODELS                          | BXV04AGS   | BXV06AGS   | BXV08AGS   | BXV10AGS   | BXV04RGS   | BXV06RGS   | BXV08RGS   | BXV10RGS   |
|---------------------------------|------------|------------|------------|------------|------------|------------|------------|------------|
| Power supply (V - 50/60 Hz)     | 230 AC     | 230 AC     | 230 AC     | 230 AC     | 110 AC     | 110 AC     | 110 AC     | 110 AC     |
| Motor power supply (V)          | 24 DC      | 24 DC      | 24 DC      | 24 DC      | 24 DC      | 24 DC      | 24 DC      | 24 DC      |
| Stand-by consumption (W)        | 5,5        | 5.5        | 5.5        | 5.5        | 5.5        | 5.5        | 5.5        | 5.5        |
| Power (W)                       | 170        | 270        | 400        | 400        | 170        | 270        | 400        | 400        |
| Maximum current consumption (A) | 7          | 11         | 16         | 16         | 7          | 11         | 16         | 16         |
| Color                           | RAL 7024   | RAL 7024   | RAL 7024   | RAL 7024   | RAL 7024   | RAL 7024   | RAL 7024   | RAL 7024   |
| Working temperature (°C)        | -20 ÷ +55  | -20 ÷ +55  | -20 ÷ +55  | -20 ÷ +55  | -20 ÷ +55  | -20 ÷ +55  | -20 ÷ +55  | -20 ÷ +55  |
| Thrust (N)                      | 350        | 600        | 800        | 1000       | 350        | 600        | 800        | 1000       |
| Maneuvering speed (m/min)       | 12         | 12         | 11         | 11         | 12         | 12         | 11         | 11         |
| Work time (s)                   | 180        | 180        | 180        | 180        | 180        | 180        | 180        | 180        |
| Duty cycle                      | HEAVY-DUTY | HEAVY-DUTY | HEAVY-DUTY | HEAVY-DUTY | HEAVY-DUTY | HEAVY-DUTY | HEAVY-DUTY | HEAVY-DUTY |
|                                 | SERVICE    | SERVICE    | SERVICE    | SERVICE    | SERVICE    | SERVICE    | SERVICE    | SERVICE    |
| Protection rating (IP)          | 44         | 44         | 44         | 44         | 44         | 44         | 44         | 44         |
| Insulation class                |            | I          |            |            |            |            |            |            |
| MODELS                          | B>         | (V06AGM    | BXV10AGM   | BXV04ALS   | BXV06      | ALS BX     | V08ALS     | BXV10ALS   |
| Power supply (V - 50/60 Hz)     |            | 230 AC     | 230 AC     | 230 AC     | 230        | AC 2       | 30 AC      | 230 AC     |
| Motor power supply (V)          |            | 24 DC      | 24 DC      | 24 DC      | 24 D       | )C 2       | 24 DC      | 24 DC      |
| Stand-by consumption (W)        |            | 5.5        | 5.5        | 5,5        | 5.5        | 5          | 5.5        | 5.5        |
| Power (W)                       |            | 270        | 400        | 170        | 270        | )          | 400        | 400        |
| Maximum current consumption (A) |            | 11         | 16         | 7          | 11         |            | 16         | 16         |
| Color                           | R          | AL 7024    | RAL 7024   | RAL 7040   | RAL 7      | 040 RA     | AL 7040    | RAL 7040   |
| Working temperature (°C)        | -2         | 20 ÷ +55   | -20 ÷ +55  | -20 ÷ +55  | 5 -20÷     | +55 -20    | ) ÷ +55    | -20 ÷ +55  |
| Thrust (N)                      |            | 600        | 1000       | 350        | 600        | )          | 800        | 1000       |
| Maneuvering speed (m/min)       |            | 12         | 11         | 12         | 12         |            | 11         | 11         |
| Work time (s)                   |            | 180        | 180        | 180        | 180        | )          | 180        | 180        |

| Fueo | tahla |
|------|-------|
| ruse | table |

Duty cycle

Protection rating (IP)

Insulation class

| MODELS           | BXV04AGS | BXV06AGS | BXV08AGS | BXV10AGS | BXV04RGS | BXV06RGS | BXV08RGS | BXV10RGS |
|------------------|----------|----------|----------|----------|----------|----------|----------|----------|
| Line fuse        | 1.6 A-F  | 1.6 A-F  | 1.6 A-F  | 1.6 A-F  | 3.15 A-F | 3.15 A-F | 3.15 A-F | 3.15 A-F |
| Accessories fuse | 2 A-F    | 2 A-F    | 2 A-F    | 2 A-F    | 2 A-F    | 2 A-F    | 2 A-F    | 2 A-F    |
|                  |          |          |          |          |          |          |          |          |
| MODELS           | BX       | V06AGM   | BXV10AGM | BXV04ALS | BXV06A   | ALS BX   | KV08ALS  | BXV10ALS |
| Line fuse        | 1        | .6 A-F   | 1.6 A-F  | 1.6 A-F  | 1.6 A-   | ·F       | 1.6 A-F  | 1.6 A-F  |
| Accessories fuse |          | 2 A-F    | 2 A-F    | 2 A-F    | 2 A-F    | -        | 2 A-F    | 2 A-F    |

HEAVY-DUTY

SERVICE

44

Ι

HEAVY-DUTY

SERVICE

44

I

HEAVY-DUTY

SERVICE

44

I

HEAVY-DUTY

SERVICE

44

Ι

HEAVY-DUTY

SERVICE

44

I

HEAVY-DUTY

SERVICE

44

I

#### Cable types and minimum thicknesses

| CABLE LENGTH (m)            | < 10                     | from 10 to 20            | from 20 to 30            |
|-----------------------------|--------------------------|--------------------------|--------------------------|
| 230 V AC Power supply       | 3G x 1.5 mm <sup>2</sup> | 3G x 1.5 mm <sup>2</sup> | 3G x 2.5 mm <sup>2</sup> |
| 230 V AC Flashing light     | 2 x 1.5 mm <sup>2</sup>  | 2 x 1.5 mm <sup>2</sup>  | 2 x 1.5 mm <sup>2</sup>  |
| TX Photocells               | 2 x 0.5 mm <sup>2</sup>  | 2 x 0.5 mm <sup>2</sup>  | 2 x 0.5 mm <sup>2</sup>  |
| RX photocells               | 4 x 0.5 mm <sup>2</sup>  | 4 x 0.5 mm <sup>2</sup>  | 4 x 0.5 mm <sup>2</sup>  |
| Command and control devices | *n° x 0.5 mm²            | *n° x 0.5 mm²            | *n° x 0.5 mm²            |
| Antenna                     |                          | RG58 max 10 m            |                          |

\*no. = see product mounting instructions - Warning: the cable section is merely indicative as it depends on the motor power and cable length.

When operating at 230 V and outdoors, use H05RN-F-type cables that are 60245 IEC 57 (IEC) compliant; whereas indoors, use H05VV-F-type cables that are 60227 IEC 53 (IEC) compliant. For power supplies up to 48 V, you can use FROR 20-22 II-type cables that comply with EN 50267-2-1 (CEI).

I To connect the antenna, use the RG58 (we suggest up to 5 m).

General For combined connection and CRP, use a UTP CAT5-type cable (up to 1,000 m long).

If cable lengths differ from those specified in the table, establish the cable sections depending on the actual power draw of the connected devices and according to the provisions of regulation CEI EN 60204-1.

For multiple, sequential loads along the same line, the dimensions on the table need to be recalculated according to the actual power draw and distances. For connecting products that are not contemplated in this manual, see the literature accompanying said products

#### INSTALLATION

The following illustrations are mere examples. Consider that the space available where to fit the barrier and accessories will vary depending on the area where it is installed. It is up to the installer to find the most suitable solution.

Departure of the left.

#### **Preliminary operations**

Dig a hole for the foundation frame. Set up the corrugated tubes needed for the wiring coming out of the junction pit.

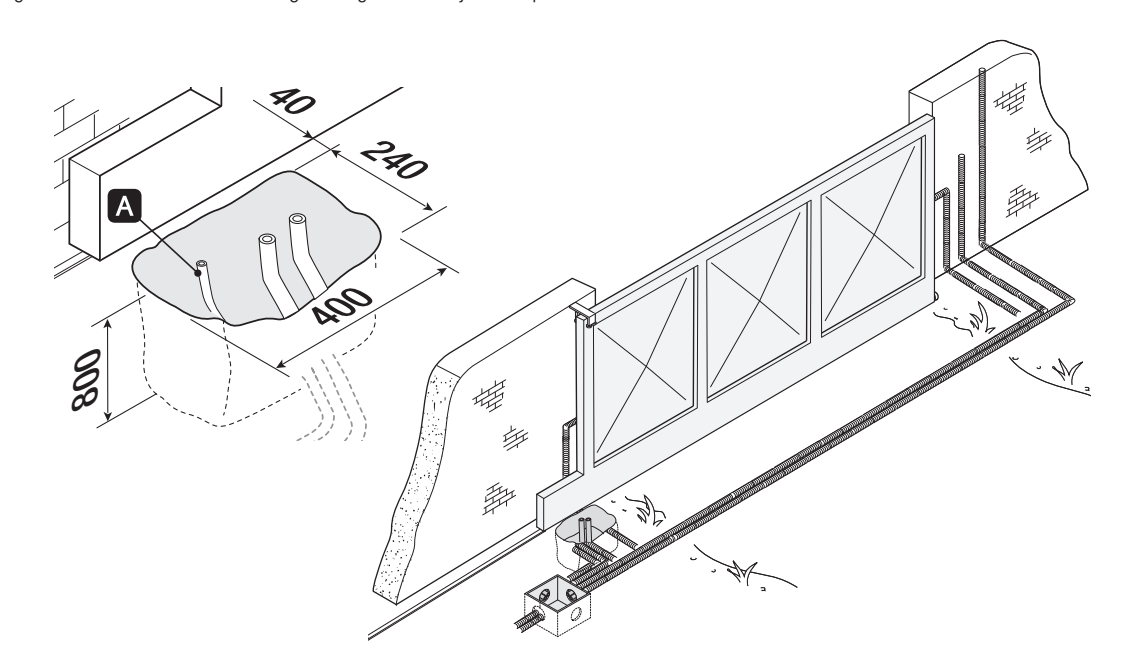

For connecting the gearmotor we suggest using a Ø 40 mm corrugated tube, whereas for the accessories we suggest Ø 25 mm tubes.

III The number of tubes depends on the type of system and the accessories you are going to be fit.

#### Laying the anchoring plate

Set up a foundation frame that is larger than the anchoring plate. Fit the foundation frame into the dug hole.

The foundation frame must jut out by 50 mm above ground level.

Fit an iron cage into the foundation frame to reinforce the concrete.

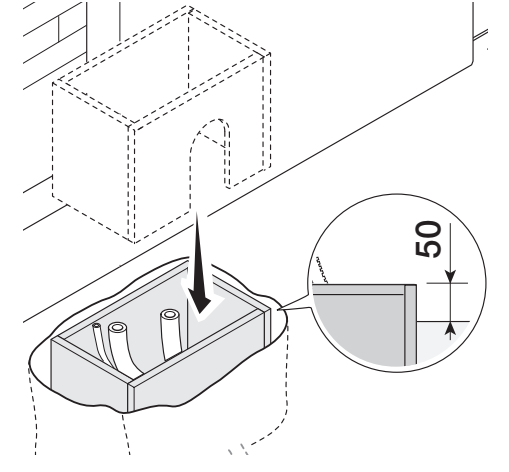

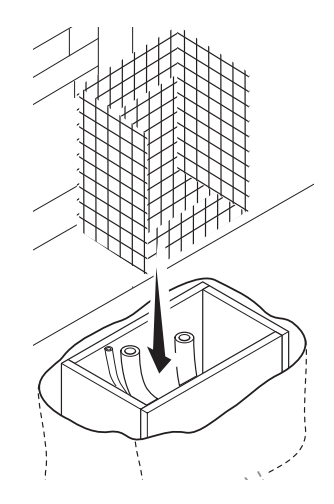

Insert the screws supplied in the anchoring plate. Lock the screws with the nuts supplied. Remove the pre-shaped clamps using a screwdriver. Fit the anchoring plate into the iron cage.

 $\square$  The tubes must run through the existing holes.

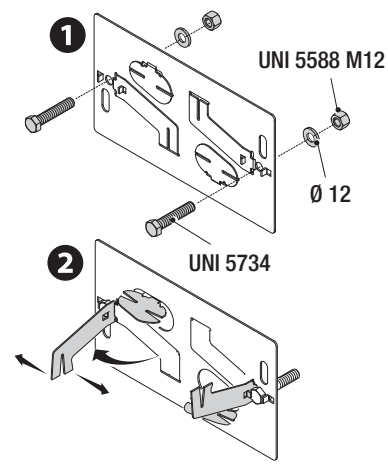

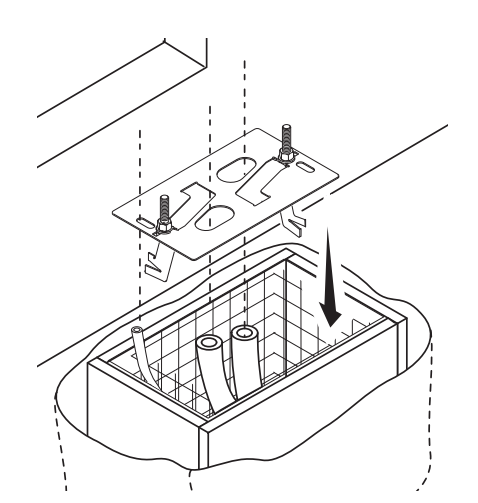

Fasten the rack.

See the FASTENING THE RACK paragraph. Position the anchoring plate respecting the measures shown on the drawing. Cast cement into the foundation frame;

The plate must be perfectly aligned and its bolt threads completely above surface. Wait at least 24 hours for the cement to dry.

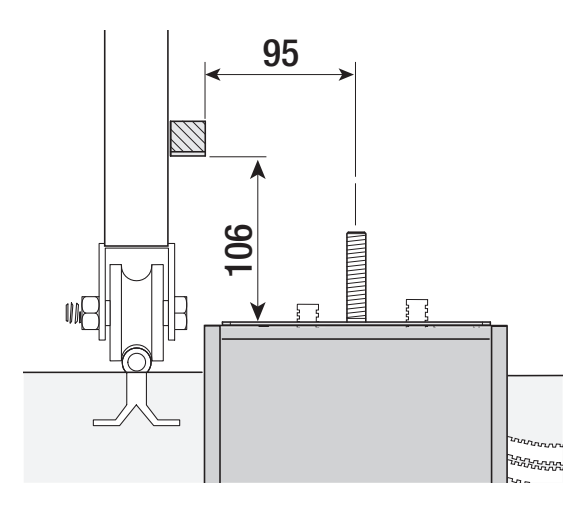

Remove the foundation frame. Fill the hole with earth around the concrete block.

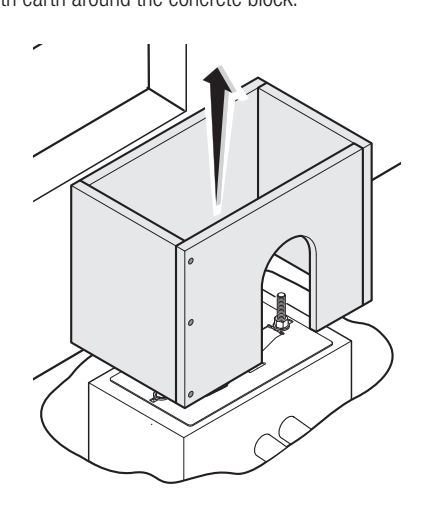

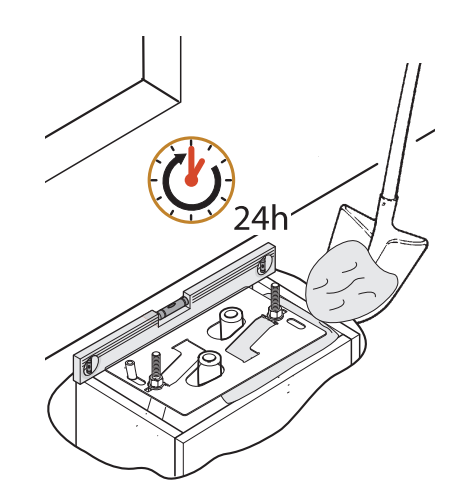

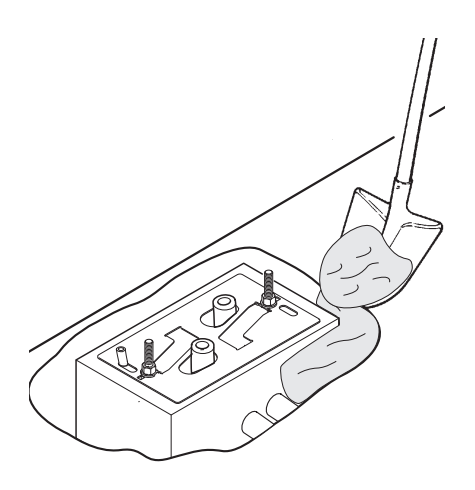

Remove the nuts from the bolts. Fit the electric cables into the tubes so that they come out about 1500 mm.

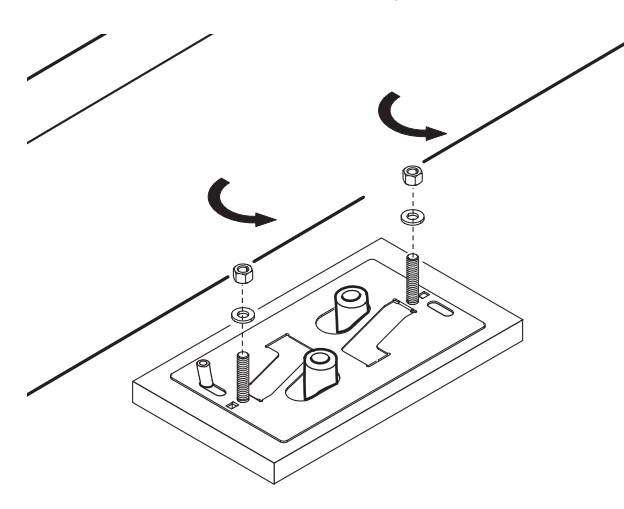

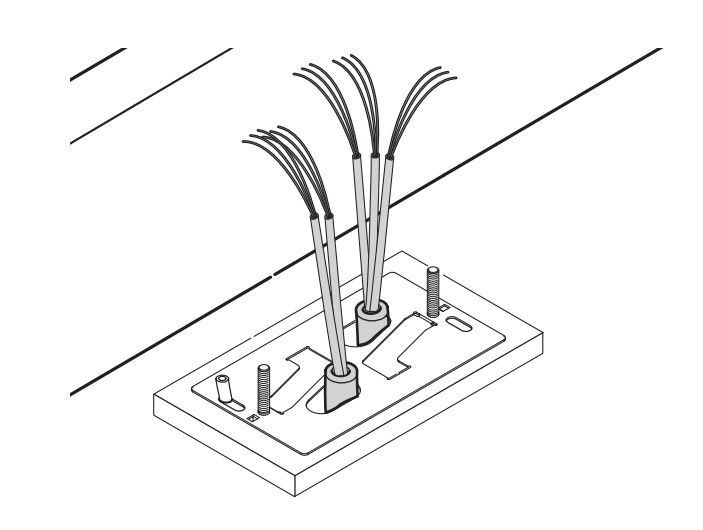

#### Setting up the operator

Remove the operator's cover. Place the operator on top of the anchoring plate.

 $\square$  The electric cables must pass under the operator case

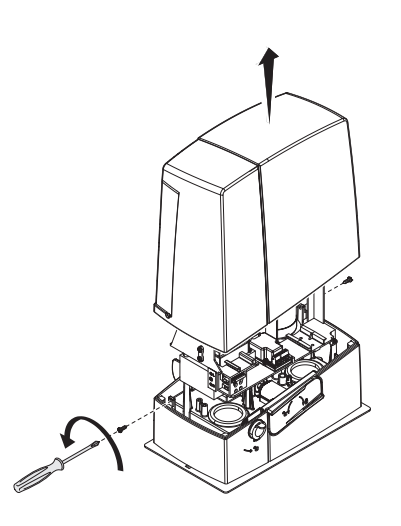

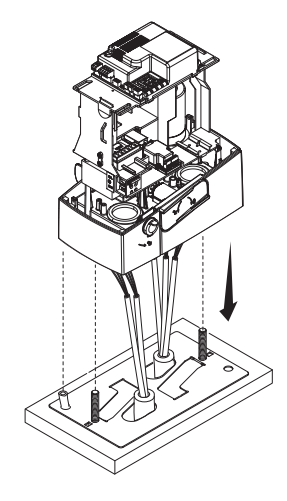

#### Drill the cable gland.

Lift the gearmotor by 5 to 10 mm from the plate by adjusting the threaded steel feet to allow any subsequent adjustments between pinion and rack.

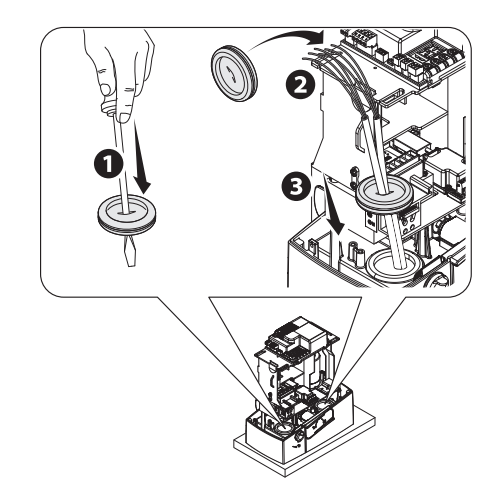

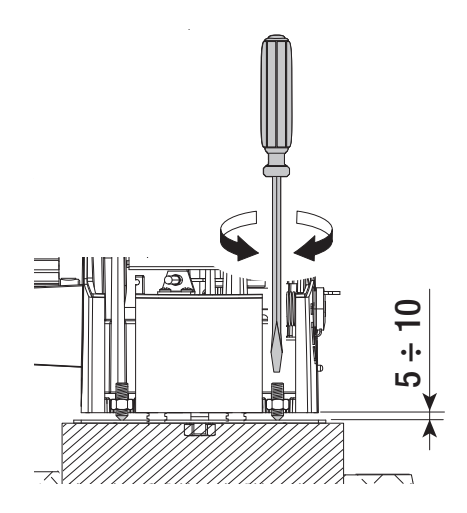

#### Fastening the rack

Release the operator.

Rest the rack above the gearmotor.

Weld or fasten the rack to the gate along its entire length.

To assemble the rack modules, use an extra piece and rest it under the joint, then fasten it using two clamps.

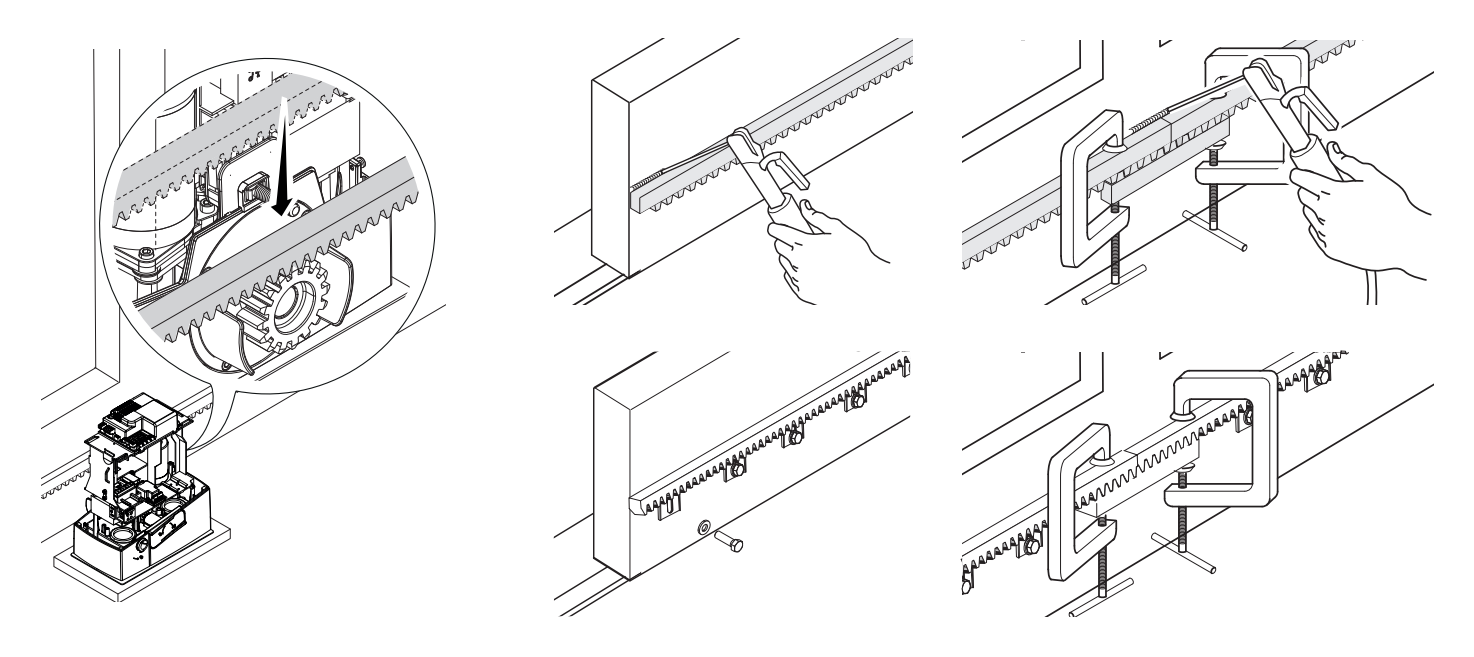

#### Adjusting the pinion-rack coupling

Manually open and close the gate.

Adjust the pinion-rack coupling distance using the threaded feet (vertical adjustment) and the holes (horizontal adjustment).

Derived The weight of the gate must not bear down upon the operator.

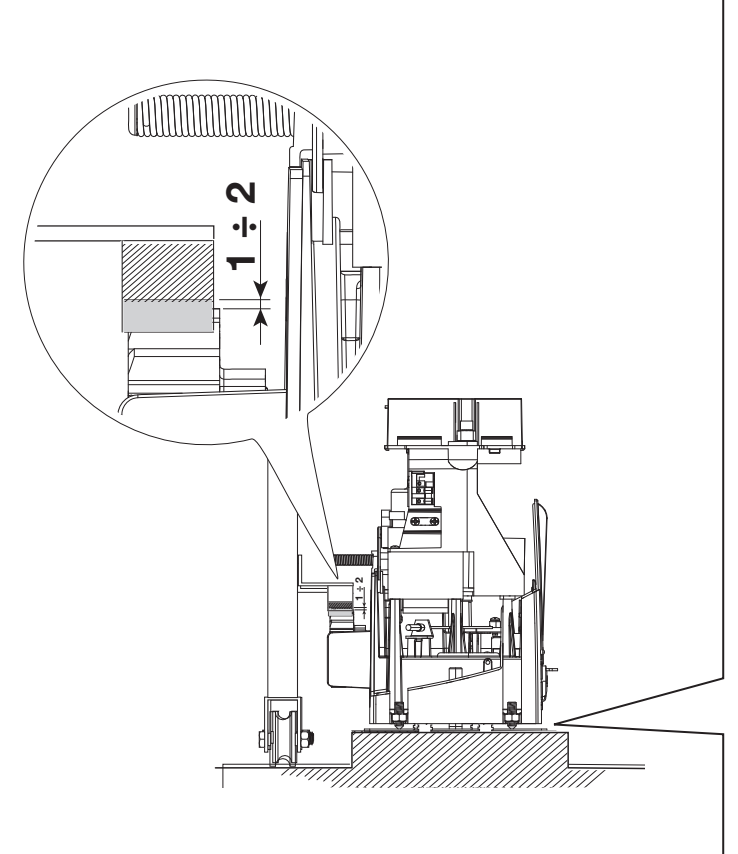

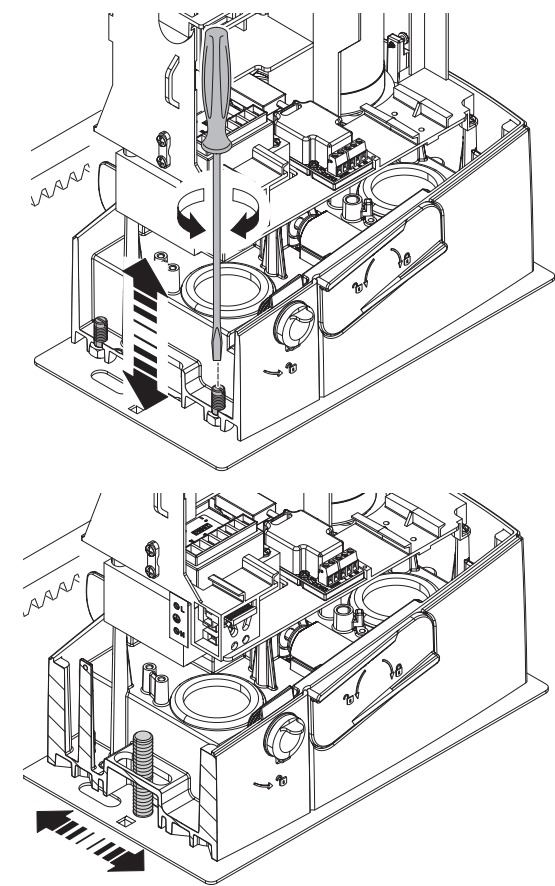

#### Fastening the operator

#### $\square\!\!\!\square$ Proceed with the fastening only after adjusting the pinion-rack coupling.

Fasten the operator to the anchoring plate with washers and nuts.

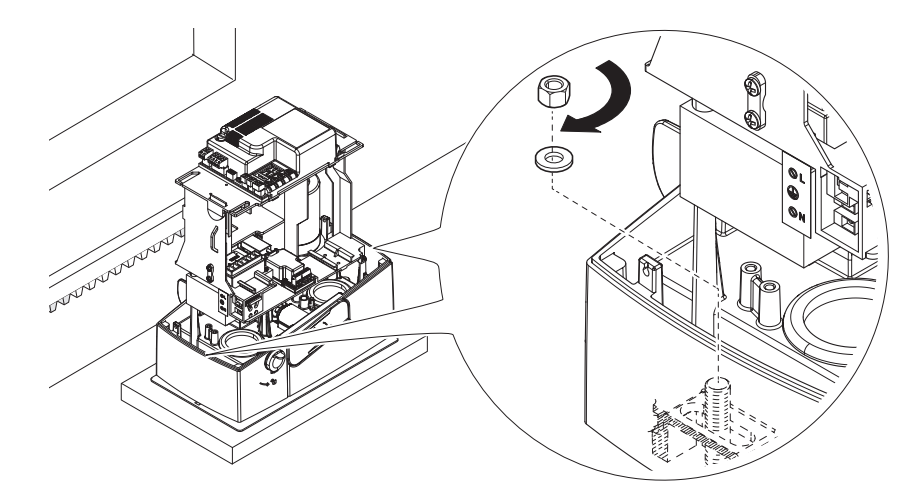

#### Establishing the limit-switch points with mechanical limit-switches

#### Open the gate.

Insert the opening limit switch fin on the rack.

The spring must trigger the microswitch.

Fasten the opening limit switch fin using the headless screws (supplied).

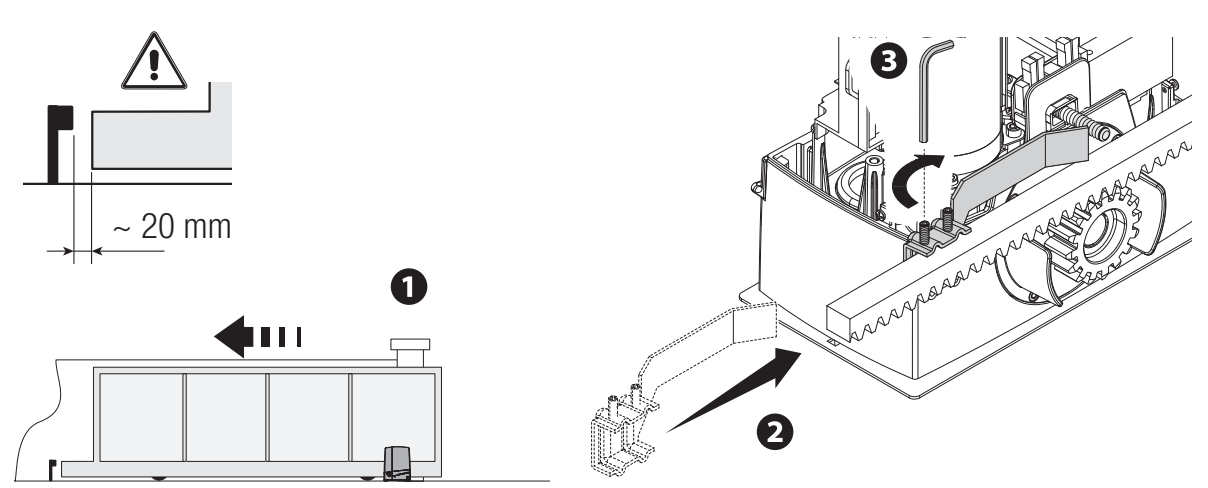

#### Close the gate.

Insert the closing limit switch fin on the rack. The spring must trigger the microswitch.

Fasten the closing limit fin using the headless screws (supplied).

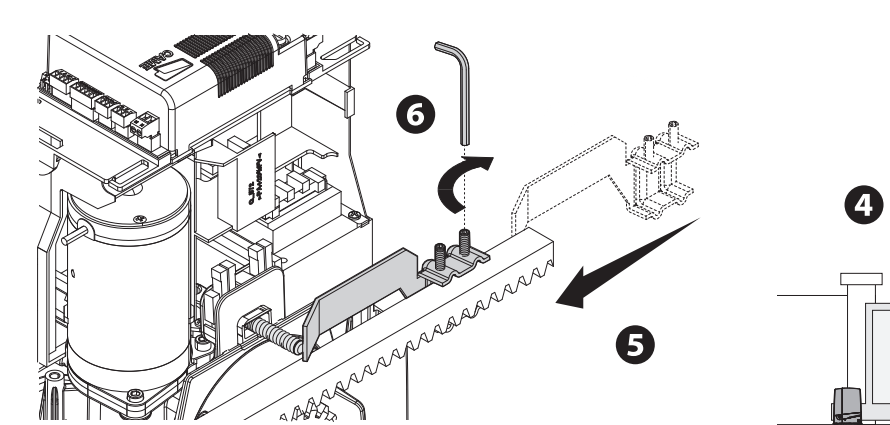

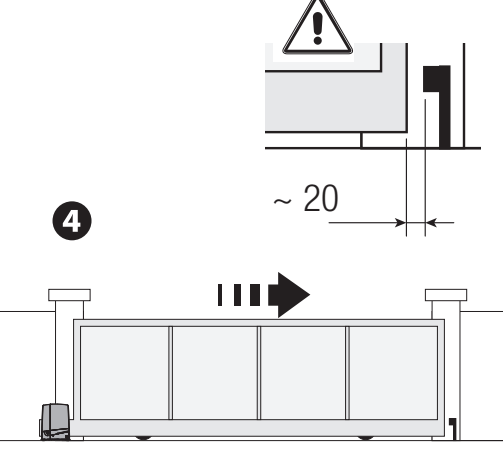

#### \* Only for BXV06AGM BXV10AGM

Open the gate.

Insert the magnetic opening limit switch fin on the rack.

 $\square$  The fin magnet must be at a distance between 10 and 30 mm from the magnetic sensor.

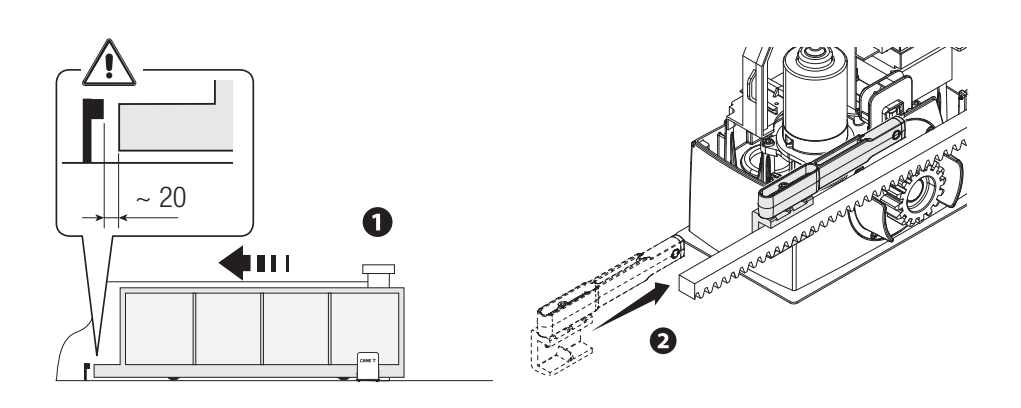

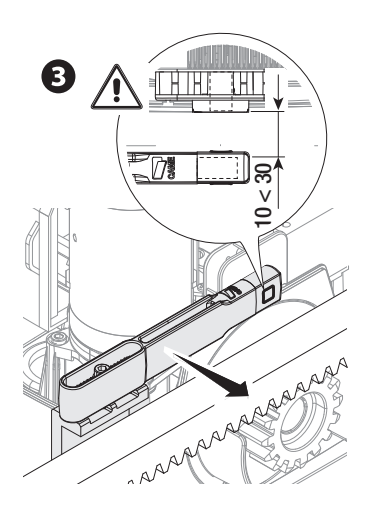

Fasten the support to the rack using the headless screws supplied. The limit switch magnet must be perpendicular to the magnetic sensor. Fasten the limit switch fin using the screw (supplied).

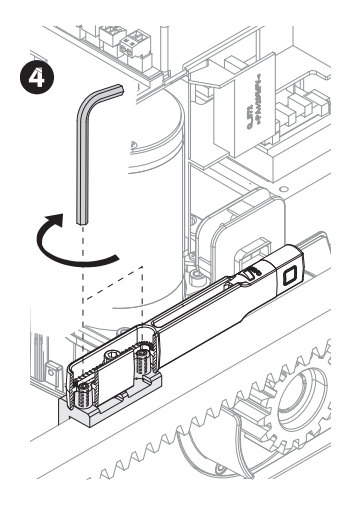

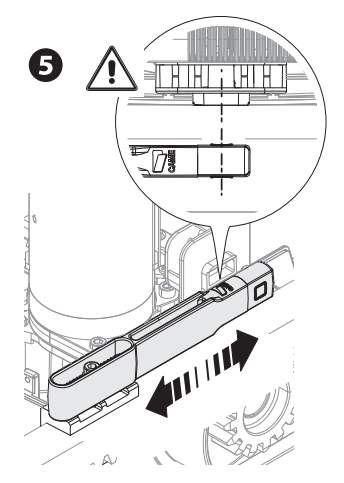

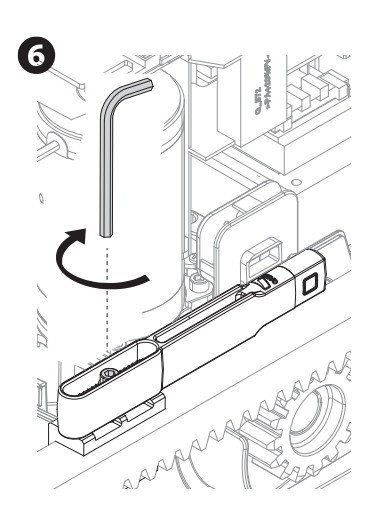

Close the gate.

Insert the magnetic closing limit switch fin on the rack.

Definition The finite magnetic magnetic sensor.

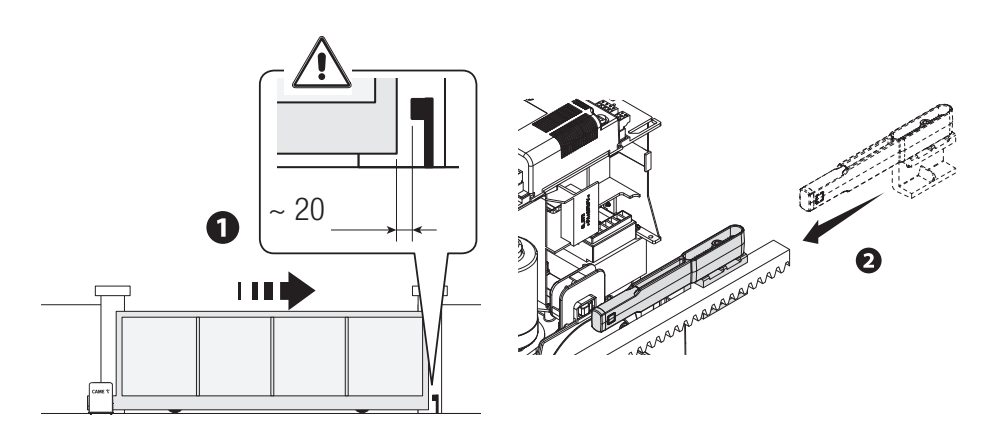

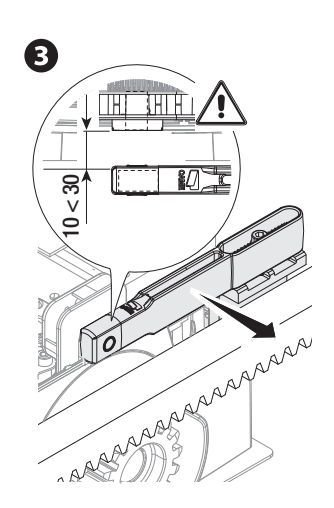

Fasten the support to the rack using the headless screws supplied.

The limit switch magnet must be perpendicular to the magnetic sensor. Fasten the limit switch fin using the screw (supplied).

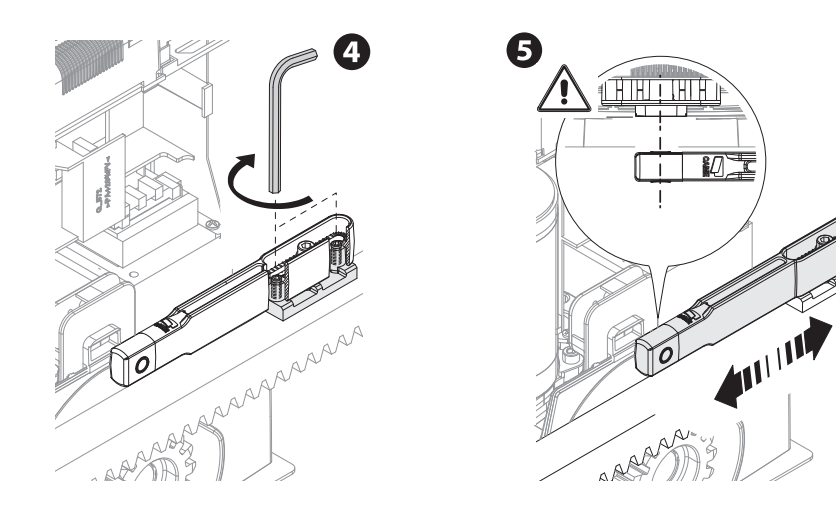

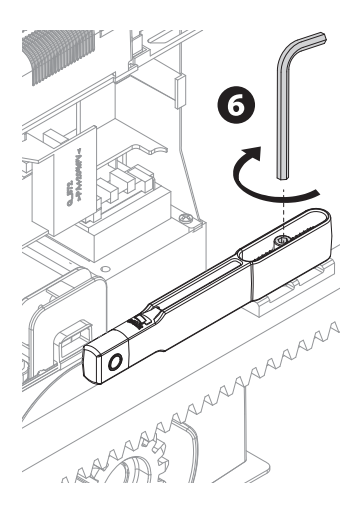

#### Electric cables passage

Connect all wires and cables in compliance with the law.

⚠ The electrical cables must not touch any parts that may overheat during use (such as the motor and transformer).

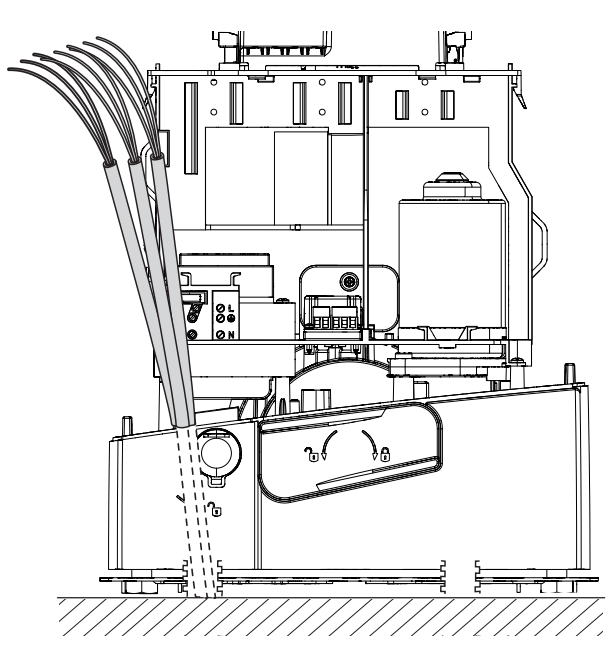

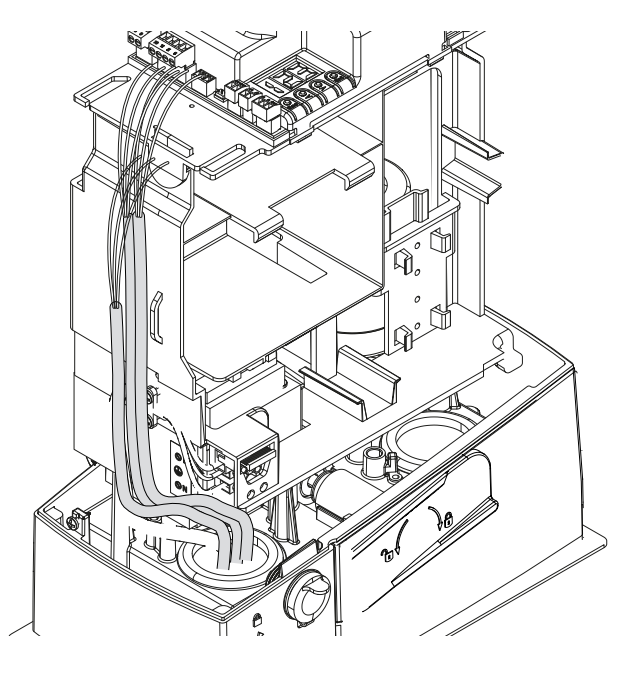

#### Input voltage

▲Make sure the mains power supply is disconnected during all installation procedures.

 $\Delta$  Before working on the control panel, cut off the mains power supply and remove any batteries.

Connection to the power grid (120/230 V AC - 50/60 Hz)

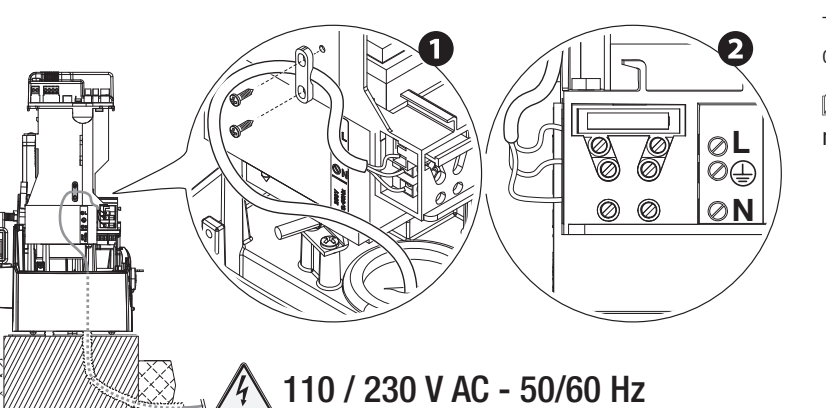

Accessories power supply output

Output delivers normally 24 V AC.

The output delivers 24 V DC when the batteries start operating.

The sum of the connected accessories input must not exceed the 40W.

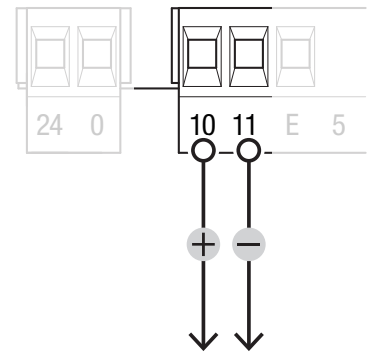

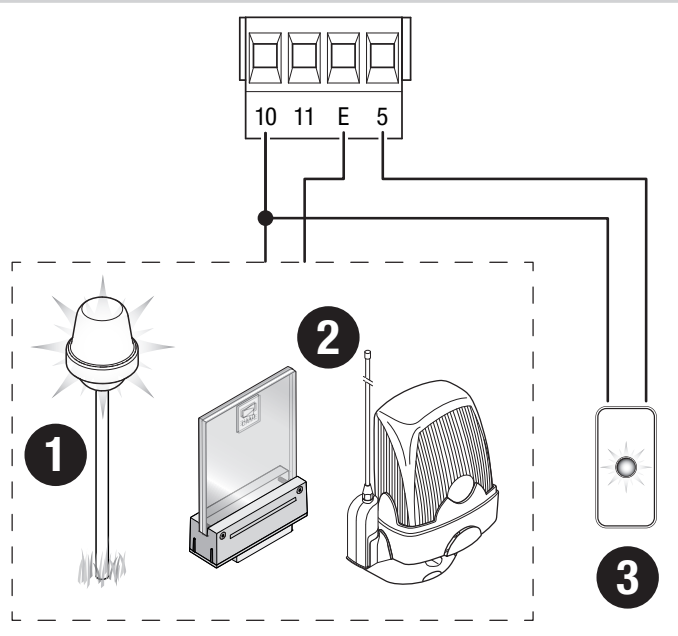

▲ Maximum contact capacity 10 - 5 24 V AC/DC - 3W ▲ Maximum contact capacity 10 - E 24 V AC/DC - 25 W

#### 1 - Additional light

Increases the lighting in the manoeuvring area.

2 - Additional flashing light

It flashes during the operator opening and closing phases.

**3 - Operator status warning light** It warns of the operator status.

#### Command and control devices

- 1 Antenna with RG58 cable
- 2 STOP button (NC contact)

It stops the gate and excludes the automatic closing. Use a control device to resume movement.

#### If the contact is not used, it must be deactivated during the programming.

3 - Control device

OPEN ONLY or PARTIAL OPENING function

It allows complete or partial opening of the gate.

4 - Control device

- OPEN-CLOSE (step-step) or OPEN-STOP-CLOSE-STOP (sequential) function
- 5 Card reader
- 6 Transponder selector switch
- 7 Keypad selector

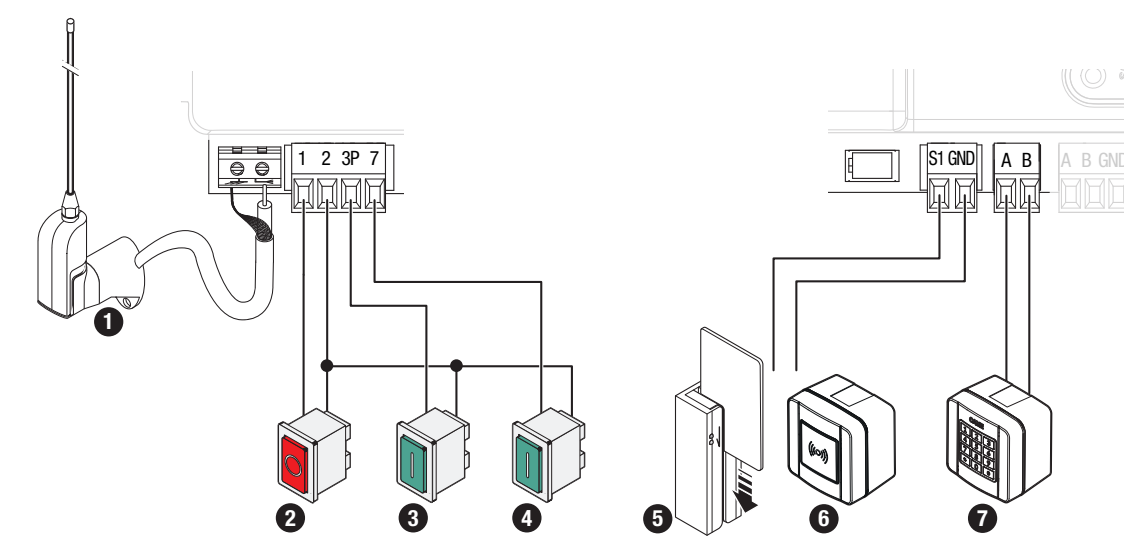

#### Safety devices

During programming, configure the type of action that must be performed by the device connected to the input. Connect the safety devices to the CX and/or CY inputs.

If contacts CX and CY are not used they must be deactivated during programming.

#### Photocells

#### Standard connection

DELTA photocells

Only one pair of photocells can be connected.

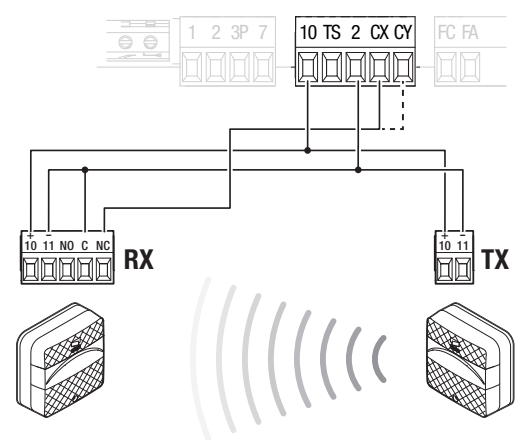

#### Connection with safety test

DELTA photocells

Donly one pair of photocells can be connected.

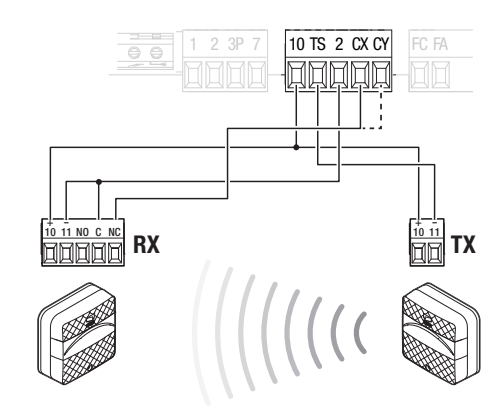

Dee function F5, safety devices test.

#### Sensitive safety-edge

#### Standard connection

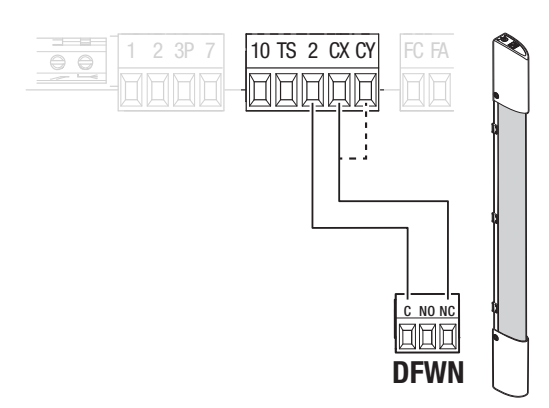

Standard connection

#### DIR / DELTA-S photocells

Multiple photocell pairs can be connected.

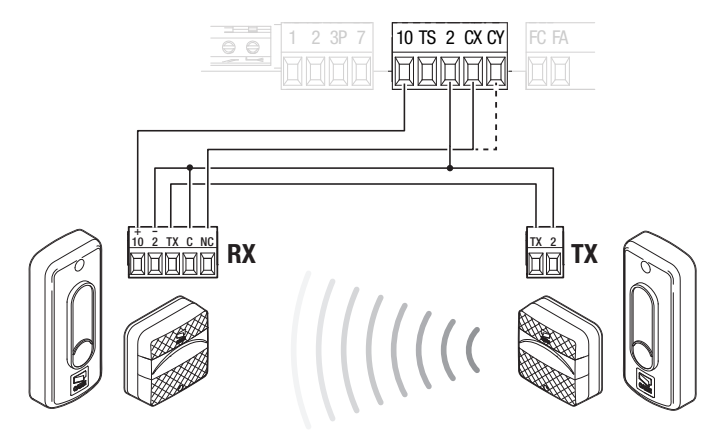

#### Connection with safety test

DIR / DELTA-S photocells

Multiple photocell pairs can be connected.

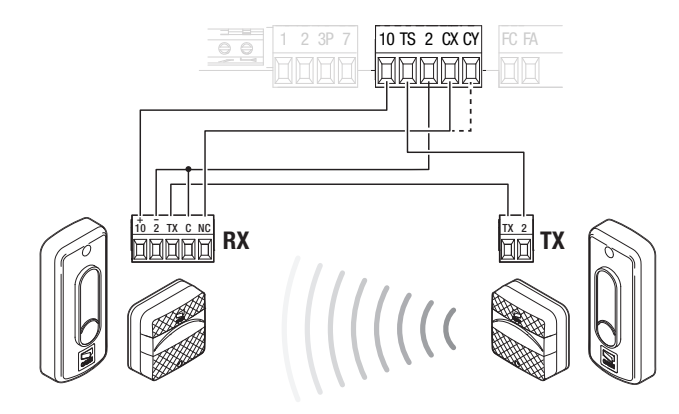

Bee function F5, safety devices test.

#### Function of the programming buttons

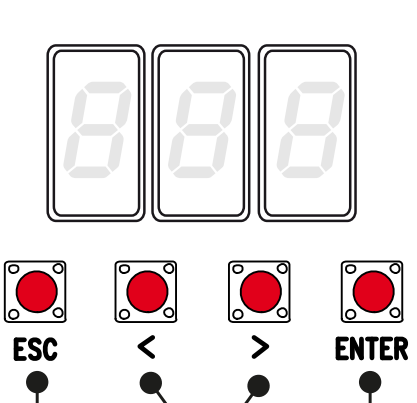

2

#### 1 - ESC button

It is used to: Exiting the menu Delete the changes Return to the previous screen Stop the operator, when the operator is in operation mode

#### 2 - < > buttons

For:

Navigate through the menu items Increasing or decreasing values Close or open the operator, when the operator is in operation mode

#### 3 - ENTER button

It is used to: Accessing menus Confirm the choice

#### Total stop

1

It stops the gate and excludes the automatic closing. Use a control device to resume movement.

| F1 | Total stop | OFF (Default) |
|----|------------|---------------|
|    |            | ON            |

#### CX input

Associate a function with the CX input.

| F2 CX input | <ul> <li>OFF (Default)</li> <li>C1 = Reopening while closing (Photocells)</li> <li>C2 - Reclosing while opening</li> <li>C3 = Partial stop</li> <li>C4 = Obstruction wait (Photocells)</li> <li>C7 = Reopening while closing (Sensitive safety-edges)</li> <li>C8 = Reclosing while opening (Sensitive safety-edges)</li> </ul> |
|-------------|----------------------------------------------------------------------------------------------------|
|-------------|----------------------------------------------------------------------------------------------------|

#### CY input

Associate a function with the CY input.

| F3 | CY input | OFF (Default)<br>C1 = Reopening while closing (Photocells)<br>C2 - Reclosing while opening<br>C3 = Partial stop Only with [Automatic closing] activated.<br>C4 = Obstruction wait (Photocells)<br>C7 = Reopening while closing (sensitive safety-edges) |
|----|----------|----------------------------------------------------------------------------------------------------|
|    |          | C7 = Reopening while closing (sensitive safety-edges)<br>C8 = Reclosing while opening (Sensitive safety-edges)                                                                                                    |

#### Safety devices test

It activates the check of the correct operation of the photocells connected to the inputs, after each opening and closing command.

| F5 | Safety devices test | 0 =Deactivated (Default) |
|----|---------------------|--------------------------|
|    |                     | 1 = CX                   |
|    |                     | 2 = CY                   |
|    |                     | 4 = CX + CY              |

#### Maintained action

With the function active, the operator movement (opening or closing) is interrupted when the control device is released.

#### Activation of the function excludes all other control devices.

| F6 | Maintained action | 0 =Deactivated (Default) |
|----|-------------------|--------------------------|
|    |                   |                          |

#### Command 2-7

For the association of a command to the connected device on 2-7.

| F7 | Command 2-7 | 0 = Step-step (Default)<br>1 = Sequential<br>2 = Open<br>3 = Close |
|----|-------------|--------------------------------------------------------------------|
|    |             | 3 = Close                                                          |

#### Command 2-3P

It associates a command to the connected device on 2-3P.

| F8 Command 2-3P | 1 = Partial opening<br>The partial opening time is set from the function [Partial opening time].<br>2 = Open |
|-----------------|----------------------------------------------------------------------------------------------------|
|-----------------|----------------------------------------------------------------------------------------------------|

#### Obstruction with motor stopped

With the function active, the gate remains stopped if the safety devices detect an obstacle. The function activates with: closed gate, open gate or after a total stop.

| F9                                                       | Obstruction with motor<br>stopped | OFF (Default)<br>ON |
|----------------------------------------------------------|-----------------------------------|---------------------|
| <b>Open warning light</b><br>It signals the gate status. |                                   |                     |

| F10 | Open warning light | 0 = Warning light on (Default) - The warning light stays on when the gate is moving or open.<br>1 = Warning light flashing - The warning light flashes every half second when the gate is opening and stays on when the gate is open. The light flashes every second when the gate is closing and is off when the gate is closed. |
|-----|--------------------|----------------------------------------------------------------------------------------------------|
|     |                    |                                                                                                    |

#### Encoder

It manages operator slowdowns, obstacles detection and sensitivity.

| F11 | Encoder | ON (Default) |
|-----|---------|--------------|
|     |         | OFF          |

#### Soft start

To set a slowdown of a few seconds after each opening and closing command.

| F12 | Soft start | OFF (Default)<br>ON |
|-----|------------|---------------------|
|     |            |                     |

#### Sensor type

Sets the type of control device.

| F14 | Sensor type | 0 = Transponder      |
|-----|-------------|----------------------|
|     |             | 1 = Keypad (Default) |

Additional light It allows to choose the operating mode of the lighting device connected to the output.

| it allows to choose the operating mot                                                                                                    | de of the lighting device connected to                        | une output.                                                                                                    |  |
|----------------------------------------------------------------------------------------------------|---------------------------------------------------------------|----------------------------------------------------------------------------------------------------|--|
| F18                                                                                                    | Additional light                                              | <ul> <li>0 = Flashing light (Default)</li> <li>1 = Cycle light</li> <li>1 The light remains off if an automatic closing time is not set.</li> </ul> |  |
| Cls. Automatic<br>Sets the time that must pass before t                                                                                                    | the automatic closing is activated, onc                       | ce the opening travel end has been reached.                                                                                                    |  |
| Definition does not work if a                                                                                                    | ny of the safety devices trigger whe                          | n an obstruction is detected, or after a total stop, or during a power outage.                                                                      |  |
| F19                                                                                                    | Cls. Automatic                                                | OFF (Default)<br>From 1 to 180 seconds                                                                                                    |  |
| Automatic closing time after partial<br>Sets the time that must pass before                                                                                                    | al opening<br>the automatic closing is activated, afte        | er a partial opening command has been performed.                                                                                                    |  |
| Do not deactivate the function                                                                                                    | ny of the safety devices trigger when<br>[Automatic closing]. | n an obstruction is detected, or after a total stop, or during a power outage.                                                                      |  |
| F20                                                                                                    | Automatic closing time after partial opening                  | OFF<br>From 1 to 180 seconds (10 seconds Default)                                                                                                   |  |
| <b>Pre-flashing time</b><br>Sets the early activation time before                                                                                                    | each manoeuvre.                                               |                                                                                                    |  |
| F21                                                                                                    | Pre-flashing time                                             | OFF (Default)<br>From 1 to 10 seconds                                                                                                    |  |
| <b>Opening speed</b><br>Sets the opening speed (percentage                                                                                                    | of maximum speed).                                            |                                                                                                    |  |
| F28                                                                                                    | Opening speed                                                 | from 60% to 100% (Default)                                                                                                    |  |
| Slow-down speed<br>Sets the slowing down speed during                                                                                                    | opening and closing (percentage of m                          | naximum speed).                                                                                                    |  |
| Difference in the second second secon | e Encoder function is active.                                 |                                                                                                    |  |
| F30                                                                                                    | Slow-down speed                                               | From 10% to 50% (Default)                                                                                                    |  |
| Travel sensitivity<br>It adjusts the obstruction detection se                                                                                                    | ensitivity during the gate travel.                            |                                                                                                    |  |
| F34                                                                                                    | Travel sensitivity                                            | from 10% to 100% (Default) - 10% = maximum sensitivity - 100% = minimum sensitivity                                                                 |  |
| Slow-down sensitivity<br>Adjusts the obstacles detection sensitivity level during the slowdown phase.                                                                                                    |                                                               |                                                                                                    |  |
| F35                                                                                                    | Slow-down sensitivity                                         | from 10% to 100% (Default) - 10% = maximum sensitivity - 100% = minimum sensitivity                                                                 |  |
| Partial open point<br>Adjusts the operator partial opening (                                                                                                    | (percentage of total travel).                                 |                                                                                                    |  |
| This function appears only is th                                                                                                    | e Encoder function is active.                                 |                                                                                                    |  |
| F36                                                                                                    | Partial open point                                            | From 10% (Default) to 80%                                                                                                    |  |
|                                                                                                    |                                                               |                                                                                                    |  |

#### Opening slow-down point

Sets the opening slow down start point (percentage of the total travel).

| This function appears only is the [Encoder] function is active.                                                               |                                      |                                                                               |  |
|----------------------------------------------------------------------------------------------------|--------------------------------------|-------------------------------------------------------------------------------|--|
| F37                                                                                                    | Opening slow-down point              | From 10% to 60% (25% Default)                                                 |  |
| Closing slow-down point<br>Sets the closing slow down start poin                                                              | t (percentage of the total travel).  |                                                                               |  |
| His function appears only is the                                                                                              | e [Encoder] function is active.      |                                                                               |  |
| F38                                                                                                    | Closing slow-down point              | From 10% to 60% (25% Default)                                                 |  |
| RSE<br>Configures the function to be perform                                                                                  | ned by the board connected to the RS | E connector.                                                                  |  |
| F49                                                                                                    | RSE                                  | 0 =Deactivated (Default)<br>1 = Paired<br>3 = CRP                             |  |
| Saving data<br>Save user data, timings and configura                                                                          | ations to the memory device (memory  | roll or USB key).                                                             |  |
| The function is displayed only w                                                                                              | when a USB memory stick is inserted  | d into the USB port or when a memory roll is inserted into the control board. |  |
| F50                                                                                                    | Saving data                          | 0 =Deactivated (Default)<br>1 = Activated                                     |  |
| Data reading<br>Loads user data, timings and configu                                                                          | rations from the memory device (men  | nory roll or USB key).                                                        |  |
| The function is displayed only w                                                                                              | when a USB memory stick is inserted  | d into the USB port or when a memory roll is inserted into the control board. |  |
| F51                                                                                                    | Data reading                         | 0 =Deactivated (Default)<br>1 = Activated                                     |  |
| Transferring MASTER-SLAVE parameters<br>It enables to share the parameters programmed on the Master gate with the Slave gate. |                                      |                                                                               |  |
| D This function appears only is the [RSE] function is active in combination.                                                  |                                      |                                                                               |  |
| F52                                                                                                    | Transferring MASTER-SLAVE parameters | OFF (Default)<br>ON                                                           |  |
| <b>Opening direction</b><br>It sets the gate opening direction.                                                               |                                      |                                                                               |  |
| F54                                                                                                    | Opening direction                    | 0 = To the left (Default)<br>1 = To the right                                 |  |
| CRP address                                                                                                    |                                      |                                                                               |  |

Assigns a unique identification code (CRP address) to the electronic board. The function is necessary if there are more operators connected by CRP.

F56 CRP address from 1 to 255

#### **RSE** speed

It is used to set the remote connection system communication speed on the RSE port.

| F63 | RSE speed | 0 = 1200 bps            |
|-----|-----------|-------------------------|
|     |           | 1 = 2400 bps            |
|     |           | 2 = 4800 bps            |
|     |           | 3 = 9600 bps            |
|     |           | 4 = 14400 bps           |
|     |           | 5 = 19200 bps           |
|     |           | 6 = 38400 bps (Default) |
|     |           | 7 = 57600 bps           |
|     |           | 8 = 115200 bps          |
|     |           |                         |

#### RIO ED T1

It is used to associate a function among those available to a wireless safety device.

The function appears only if there is an interface board for wireless devices.

| F65 | RIO ED T1 | OFF (Default) |
|-----|-----------|---------------|
|     |           | PO            |
|     |           | Р7            |
|     |           | P8            |
|     |           |               |

#### RIO PH T1

It is used to associate a function among those available to a wireless safety device.

The function appears only if there is an interface board for wireless devices.

| F67 | RIO PH T1 | OFF (Default)<br>P0 |
|-----|-----------|---------------------|
|     |           | P7<br>P8            |

#### RIO PH T1

It is used to associate a function among those available to a wireless safety device.

The function appears only if there is an interface board for wireless devices.

| F67 | RIO PH T1 | OFF<br>P1 (Default)<br>P2<br>P3 |
|-----|-----------|---------------------------------|
|     |           | P4                              |

#### RIO PH T2

It is used to associate a function among those available to a wireless safety device.

The function appears only if there is an interface board for wireless devices.

| F68 | RIO PH T2 | OFF<br>P1 (Default)<br>P2<br>P3 |
|-----|-----------|---------------------------------|
|     |           | P4                              |

#### Partial opening time

It is used to adjust the gate opening time.

This function only appears if the [Encoder] function is deactivated.

F71

Partial opening time

From 5 to 40 seconds

#### Add User

It is used to register a maximum of 250 users and assign a function to each one.

The operation can be carried out by using a transmitter or other control device. The boards that manage the control devices (AF - R700 - R800) must be plugged into the connectors.

From the docs.came.com portal, download the LIST OF REGISTERED USERS form, type L20180423.

| U1 | Add User | 1 = Step-step<br>2 = Sequential<br>3 = Open<br>4 = Partial opening                                                                                                    |
|----|----------|----------------------------------------------------------------------------------------------------|
|    |          | <ol> <li>Choose the function to be assigned to the user.</li> <li>Press ENTER to confirm.</li> <li>The user code must be entered.</li> <li>Send the code from the control device.</li> <li>Repeat the procedure for adding other users.</li> </ol> |

#### Remove user

Removes one of the registered users.

| U2 Re | emove user | OFF<br>ON<br>Use the arrows to choose the number associated with the user to be removed.<br>Alternatively, the control device associated with the user to be removed can be<br>activated.<br>Press ENTER to confirm.<br>The Clr wording will appear to confirm the deletion. |
|-------|------------|----------------------------------------------------------------------------------------------------|
|-------|------------|----------------------------------------------------------------------------------------------------|

#### Remove all

Removes all registered users.

| U3 | Remove all | 0 =Deactivated (Default) |
|----|------------|--------------------------|
|    |            | 1 = Deletion             |

#### Radio-frequency decoding

For choosing the type of radio coding of the transmitters enabled to control the automation.

Choosing the type of radio coding of the transmitters [Rolling code] or [TW key block], the transmitters with different type of radio coding previously stored, will be deleted.

| U4 Radio-frequency decoding | 1 = AII (Default)<br>2 = Rolling code<br>3 = TWIN |
|-----------------------------|---------------------------------------------------|
|-----------------------------|---------------------------------------------------|

#### Motor type

It is used to set the type of gearmotor installed.

| A1 | Motor type | 1 = 400  kg                                |
|----|------------|--------------------------------------------|
|    |            | 2 = 600  kg<br>3 = 800  kg<br>4 = 1000  kg |

#### **Travel calibration**

Starts the travel self-learning.

| A3 | Travel calibration | OFF |
|----|--------------------|-----|
|    |                    | ON  |

#### Parameters reset

The default settings are restored and the travel calibration is deleted.

| A4                                                                           | Parameters reset           | OFF (Default)<br>ON                                                                                                    |
|------------------------------------------------------------------------------|----------------------------|----------------------------------------------------------------------------------------------------|
| Manoeuvres counter<br>For viewing the number of maneuver                     | s made by the operator.    |                                                                                                    |
| A5                                                                           | Manoeuvres counter         | 001 = 100 maneuvers<br>010 = 1000 maneuvers<br>100 = 10000 maneuvers<br>999 = 99900 maneuvers<br>CSI = maintenance job |
| Adjusting the motor torque<br>Adjust the motor torque.                       |                            |                                                                                                    |
| A6                                                                           | Adjusting the motor torque | From 1 (minimum) to 5 (maximum)                                                                                        |
| FW version<br>Displays the number of the firmware version and GUI installed. |                            |                                                                                                    |
| H1                                                                           | FW version                 |                                                                                                    |

#### Getting started

Conce the electrical connections have been completed, proceed with commissioning. Only skilled and qualified staff may perform this operation. Make sure that the way is clear from any obstruction.

Power up and begin programming.

Start programming with the following functions: F54 (Opening direction) and F1 (Total Stop).

After powering up the system, the first maneuver is always the opening; wait for the maneuver to be completed.

Immediately press the STOP button if any suspicious malfunctions, noises or vibrations occur in the system.

At the end of commissioning, check the correct operation of the device using the buttons near the display. Check that the accessories also work correctly.

#### Export / import data

It is possible to save user data and system configuration in a MEMORY ROLL card.

- The stored data can be reused in another electronic board to configure another system in the same way.
- $\Delta$  Before fitting and removing the MEMORY ROLL card, you MUST CUT OFF THE MAINS POWER SUPPLY.
- $\ensuremath{\mathsf{1}}$  Fit the MEMORY ROLL card into the corresponding connector on the control board.
- 2 Press the Enter button to access the programming.
- 3 Use the arrows to choose the desired function.

Definition of the second second secon

#### - Saving data

Save user data, timings and configurations to the memory device (memory roll or USB key).

#### - Data reading

Loads user data, timings and configurations from the memory device (memory roll or USB key).

📖 When the data saving and loading operations have been completed, remove the MEMORY ROLL card.

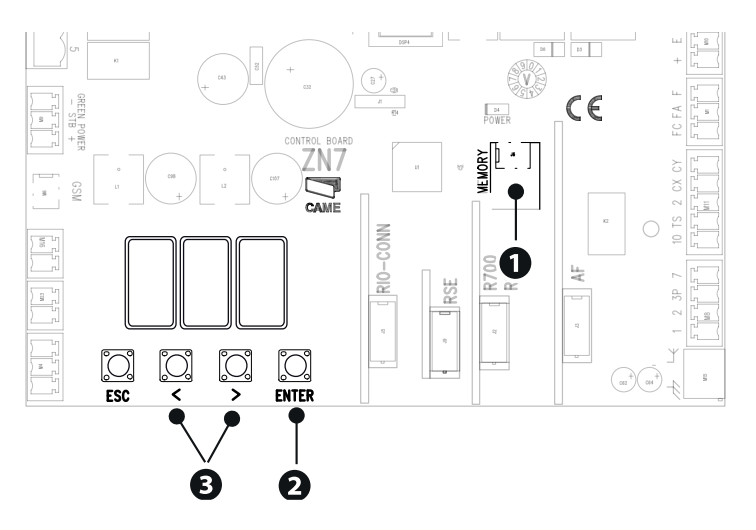

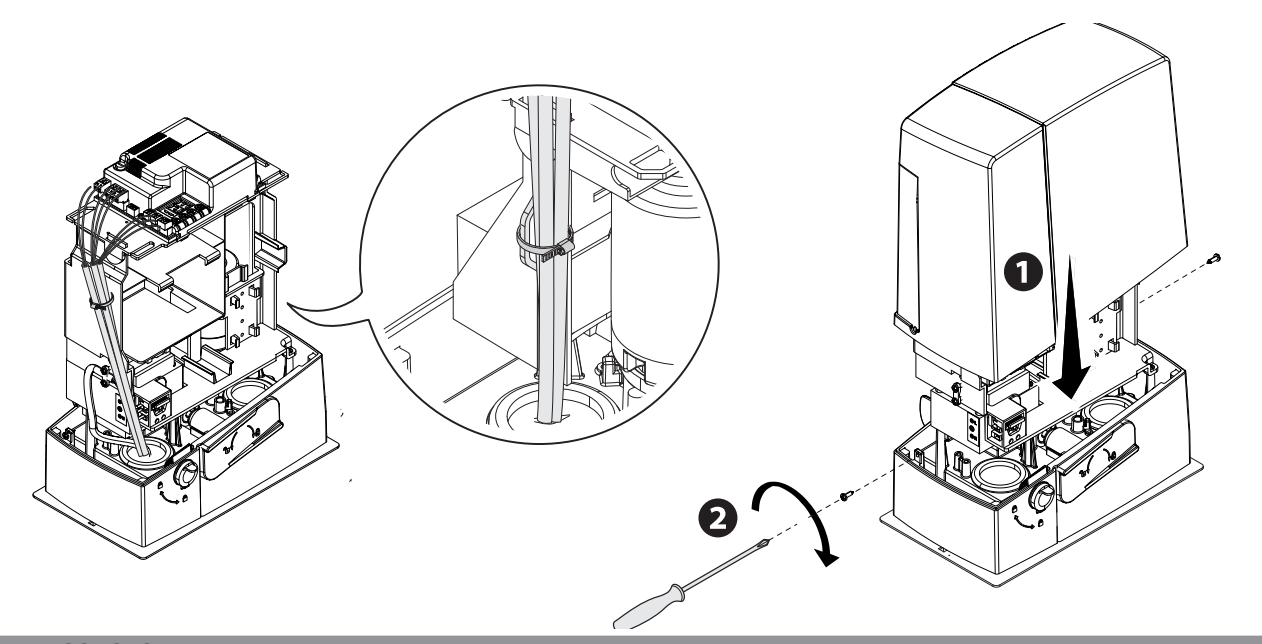

| ERROR MESS | AGES                                                               |
|------------|--------------------------------------------------------------------|
| E1         | Calibration error                                                  |
| E2         | Adjustment error                                                   |
| E3         | Encoder failure error                                              |
| E4         | Services test failure error                                        |
| E7         | Operating time error                                               |
| E9         | Obstacle detected during closing                                   |
| E10        | Obstacle detected during opening                                   |
| E11        | Exceeded the maximum number of obstructions consecutively detected |
| E13        | The limit switches are both open                                   |
| E14        | Serial communication error                                         |
| E15        | Incompatible transmitter error                                     |
| E17        | Wireless system not communication error                            |
| E18        | Wireless system not configured error                               |

#### **PAIRED OPERATION**

Single command of two connected operators.

#### **Electrical wiring**

Connect the two electronic boards with a CAT 5 cable.

Fit a RSE card into both control boards.

Proceed with the electrical connection of the devices and accessories.

 $\square$  The devices and accessories must be connected to the electronic board which will be set as MASTER.

Given For electrical connections of the devices and accessories, see the ELECTRICAL CONNECTIONS chapter.

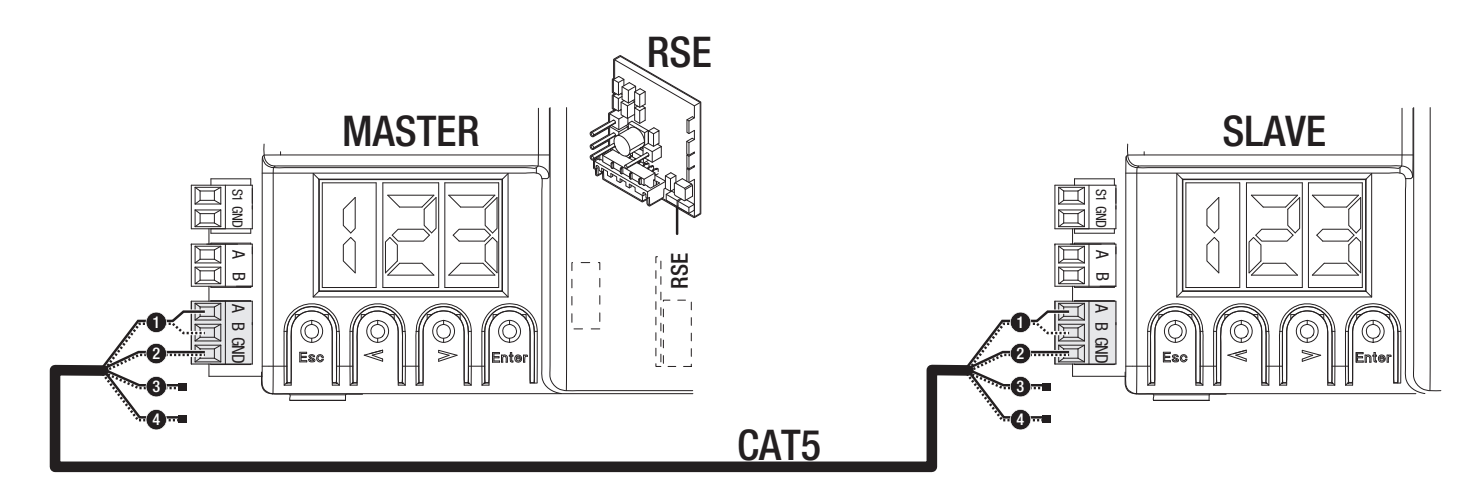

#### Programming

All programming operations described below must be performed only on the control board set as MASTER.

Start programming with the following functions:

#### F49 RSE

Configures the function to be performed by the board connected to the RSE connector.

#### F54 Opening direction

It sets the gate opening direction.

#### F52 Transferring MASTER-SLAVE parameters

It enables to share the parameters programmed on the Master gate with the Slave gate.

#### Saving users

All user storage operations must be performed only on the control board set as MASTER.

For user storage operations, see the [New User] function.

#### **Operating modes**

- 1 PARTIAL OPENING command
- 2 STEP-STEP command

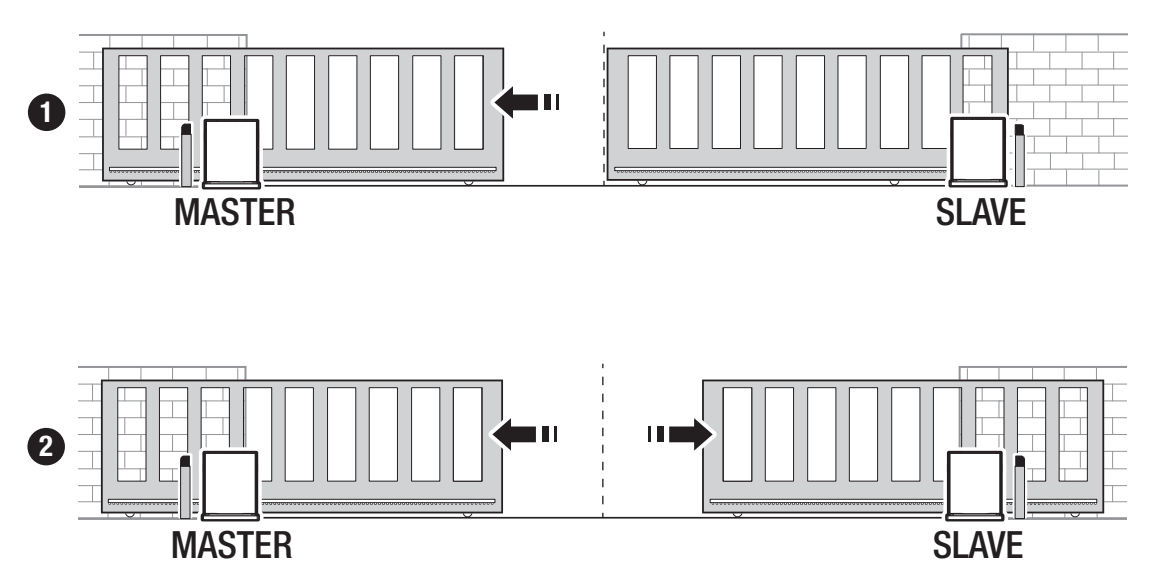

31

Fabbricante / Manufacturer / Hersteller / Fabricant / Fabricante / Fabricante / Wytwórca / Fabrikant

Came S.p.a.

INBOUWVERKLARING bijlage IIB - 2006/42/CE

ARATIONOF INCORPORATION annex / ERKLÄRUNG FÜR DEN / DECLARACIÓN DE INCORPORACIÓN anexo / DECLARAÇÃO

DICHIARAZIONE DI INCORPORAZIONE allegato /DECLARATIONOF INC EINBAU anhang / DÉCLARATION D'INCORPORATION annexe / DECLARACIÓN DE INCORPORAÇÃO anexo / DEKLARACJA WBUDOWANIA zalaczniku / indirizzo / address / adresse / adresse / direcciòn / endereço / adres / adres Via Martiri della Libertà 15 - 31030 Dosson di Casier, Treviso - Italy

DICHIARA CHE LE AUTOMAZIONI PER CANCELLI SCORREVOLI / DECLARES THAT THE DRIVES FOR SLIDING GATES / ERKLÄRT DASS DIE AUTOMATISIERUNGEN FÜR SCHIEBETORE / DECLARE QUE LES AUTOMATISATIONS POUR PORTAILS COULISSANTS / DECLARA QUE LAS AUTOMATIZACIONES PARA PUERTAS CORREDERAS / DECLARA QUE AS AUTOMATIZAÇÕES PARA PORTÕES DE CORRER / OSWIADCZA ZE AUTOMATYKA DO BRAM PRZESUWNYCH / VERKLAART DAT DE AUTOMATISERING VOOR SCHUIFHEKKEN

> BXV04AGS ; BXV06AGS ; BXV08AGS BXV10AGS ; BXV04RGS ; BXV06RGS BXV08RGS ; BXV10RGS ; BXV04AGM BXV06AGM ; BXV10AGM ; BXV04ALS BXV06ALS ; BXV08ALS ; BXV10ALS

CAME 🕇

SONO CONFORMI ALLE DISPOSIZIONI DELLE SEGUENTI DIRETTIVE / THEY COMPLY WITH THE PROVISIONS OF THE FOLLOW-ING DIRECTIVES / DEN VORGABEN DER FOLGENDEN RICHTLINIEN ENTSPRECHEN / SONT CONFORMES AUX DISPOSITIONS DES DIRECTIVES SUIVANTES / CUMPLEN CON LAS DISPOSICIONES DE LAS SIGUIENTES DIRECTIVAS / ESTÃO DE ACORDO COM AS DISPOSIÇÕES DAS SEGUINTES DIRECTIVAS / AS ZGODNE Z POSTANOWENIAMI NASTEPUJACYCH DYREKTYW EUROPEJSKICH / VOLDOEN AAN DE VOORSCHRIFTEN VAN DE VOLGENDE RICHTLIJNEN:

- COMPATIBILITA' ELETTROMAGNETICA / ELECTROMAGNETIC COMPATIBILITY / ELEKTROMAGNETISCHE VERTRÄGLICHKEIT / COMPATIBILITÉ ÉLECTROMAGNÉTIQUE / COMPATIBILIDAD ELECTROMAGNÉTICA / COMPATIBILI-DADE ELETROMAGNÉTICA / KOMPATYBILNOŚCI ELEKTROMAGNETYCZNEJ / ELEKTROMAGNETISCHE COMPATIBI-LITEIT : 2014/30/UE.

Riferimento norme armonizzate ed altre norme tecniche / Refer to European regulations and other technical regulations / Harmonisierte Bezugsnormen und andere technische Vorgaben / Référence aux normes harmonisées et aux autres normes techniques / Referencia normas armonizadas y otras normas técnicas / Referência de normas harmonizadas e outras normas técnicas / Adonsen normy ujednolicone i inne normy techniczne / Geharmoniseerde en andere technische normen waarnaar is verwezen

EN 61000-6-2:2005 EN 61000-6-3:2007+A1:2011 EN 62233:2008 EN 60335-1:2012+A11:2014 EN 60335-2-103:2015

RISPETTANO I REQUISITI ESSENZIALI APPLICATI: / MEET THE APPLICABLE ESSENTIAL REQUIREMENTS: / DEN WESENTLICHEN ANGEWANDTEN ANFORDERUNGEN ENTSPRECHEN: / RESPECTENT LES CONDITIONS REQUISES NECESSAIRES APPLIQUEES: / CUMPLEN CON LOS REQUISITOS ESENCIALES APLICADOS: / RESPETTAM O REQUISITOS ESSENCIALS APLICADOS: / SPELNIAJA PODSTAWOWE WYMAGANE WYRUNKI: / VOLDOEN AAN DE TOEPASBARE MINIMUM EISEN:

1.1.3; 1.1.5; 1.2.1; 1.2.2; 1.3.2; 1.3.7; 1.3.8.1; 1.4.1; 1.4.2; 1.5.1; 1.5.6; 1.5.8; 1.5.9; 1.5.9; 1.5.13; 1.6.1; 1.6.3; 1.6.4; 1.7.1; 1.7.2; 1.7.4

PERSONA AUTORIZZATA A COSTITUIRE LA DOCUMENTAZIONE TECNICA PERTINENTE / PERSON AUTHORISED TO COMPILE THE RELEVANT TECHNICAL DOCUMENTATION / PERSON DIE BEVOLLMÄCHTIGT IST, DIE RELEVANTEN TECHNISCHEN UNTERLAGEN ZUSAMMENZUSTELLEN / DOCUMENTATION TECHNIQUE SPECIFIQUE D'AUTORISATION A CONSTRUIRE DE / PERSONA FACULTADA PARA ELABORAR LA DOCUMENTACIÓN TÉCNICA PERTINENTE / PESSOA AUTORIZADA A CONSTITUIR A DOCUMENTAÇÃO TÉCNICA PERTINENTE / OSOBA UPOWAZNIONA DO ZREDAGOWANIA DOKUMENTACJI TECHNICZNEJ / DEGENE DIE GEMACHTIGD IS DE RELEVANTE TECHNISCHE DOCUMENTEN SAMEN TE STELLEN.

#### CAME S.p.a.

La documentazione tecnica pertinente è stata compilata in conformità all'allegato VIIB. / The pertinent technical documentation has been drawn up in compliance with attached document VIIB. / Die relevante technische Dokumentation wurde entsprechend der Anlage VIIB ausgestellt. / La documentation technique spédifique a été remplie conformément à l'annexe IIB. / La documentación técnica pertinente ha sito relenada en cumplimiento con el anexo VIIB. / A documentação técnica pertinente foi preenchica de acordo com o anexo VIIB. / Odnosna dokumentacja techniczna zostala zredagowana zgodnie z zalacznikiem VIIB. / De technische documentatie terzake is opgesteld in overeenstemming met de bijlage VIIB.

CAME S.p.a. si impegna a trasmettere, in risposta a una richiesta adeguatamente motivata delle autorità nazionalii, informazioni pertinenti sulle quasi macchine, e / Came S.p.A., following a duly motivatel request from the national authorities, undertakes to provide informationi related to the quasi machines, and / Die Firma Came S.p.A. verpflichtet sich auf eine angemessen motivierte Anfrage der staatlichen Behörden Informationen über die unvollständigen Maschinen, zu übermitteln, und / Came S.p.A. se engage à transmettre, en réportse à une demande bien fondée de la part des autorités nationales, les renseignements relatifs aux quasi machines / Came S.p.A. se compromete se transmittr, com respuesta a una solicitud adecuadamente fundada por parte de las autorités nationales, les renseignements relatifs aux quasi machines / Came S.p.A. com sonormorte-se me transmittre, une solicitud adecuadamente fundada por parte de las autorités nationales, informaciones relacionadas con las cuasifindquines / Came S.p.A. comormete-se en transmitte, me sposta a una solicitud adecuadamente pleas autoridades nacionales, informaciones relaciones relacionadas con las cuasifindquines / Came S.p.A. compromete-se en transmitte, me sposta a una solicitud adecuadamente pleas autoridades nacionales, informacioses pertinentes às partes que componham máquinas / Came S.p.A. sobowiazuje sie do udzielenia informacij dotyczacych maszyn nelukonaczonych na odpowiednia unotywowana proseb, al zoona proze X competentre organy panstwowe / Came S.p.A. verbindt zich ertoe om op met redenen omkleed verzoek van de nationale autoriteiten de relevante informatie voor de niet voltooide machine te verstrekken,

#### VIETA / FORBIDS / VERBIETET / INTERDIT / PROHIBE / PROIBE / ZABRANIA SIE / VERBIEDT

Ia messa in servizio finchi la macchina finale in cui deve essere incorporata non è stata dichiarata conforme, se dei caso alla 2006/4/2/CE. / commissioning of the above mentioned until such moment when the final machine into which they must be incorporated, has been declared compliant, if pertinent, to 2006/4/2/CE / die Inbetriebnahme bevor die "Endmaschine" in die die unvollständige Maschine eindepatut wind, als konform erklärt wurde, gegebennefalls genetale and servizio geotexitate and servizio finchie and schore and the schore mentioned until such être incorporate n'a pas été déclarée conforme, le cas échéant, à la norme 2006/4/2/CE. / la puesta en servicio hasta que la máquina final en la que será incorporada no haya sido declarada de conformidad de acuerdo al 2006/4/2/CE. / a colocação em funcionamento, até que a máquina final incorporada; no haya sido declarada com a 2006/4/2/CE. / Uruchomienia urzadzenia do czasu, kiedy maszyna, do której ma byc wbudowany, nie zostanie oceniona jako zgodna z wymogami dyrektywy 2006/4/2/WE, jesil taka procedura była konieczna. / deze in werking te stellen zolang de eindmachine waarin de niet voltoolde machine moet worden ingebouwd in overeenstemming is verklaard, indien toepasselijk met de richtiling 2006/4/2/CE.

Dosson di Casier (TV) 21 Novembre / November / Novembre / Novembre / Noviembre / Novembro /

Listopad / November 2018

Amministratore/Delegato / Managing Director / General Direktor //Directeur Général / Director General / Administrado//Delegado / Dyrektor Zarzadzajacy / Algemeen Directeur Andrea Menuzzo

Fascicolo tecnico a supporto / Supporting technical dossier / Unterstützung technische Dossier / soutenir dossier technique / apoyo expediente técnico / apoiar dossier técnico / wspieranie dokumentacji technicznej / ondersteunende technische dossier: 801MS-0150

#### Came S.p.a.

Via Martiri della Libertà, 15 - 31030 Dosson di Casier - Treviso - Italy - Tel. (+39) 0422 4940 - Fax (+39) 0422 4941 Info@came.it - www.came.com

Cap. Soc. 1.610.000,00 € - C.F. e P.I. 03481280265 - VAT IT 03481280265 - REA TV 275359 - Reg Imp. TV 03481280265

CAME S.p.A. employs an Environmental Management System at its premises. This system is certified and compliant with the UNI EN ISO 14001 regulation standard to ensure that the environment is respected and safeguarded. Please continue safeguarding the environment. At CAME we consider it one of the fundamentals of our operating and market strategies. Simply follow these brief disposal guidelines:

DISPOSING OF THE PACKAGING

The packaging materials (cardboard, plastic, and so on) should be disposed of as solid household waste, and simply separated from other waste for recycling. Always make sure you comply with local laws before dismantling and disposing of the product.

DISPOSE OF RESPONSIBLY!

DISPOSING OF THE PRODUCT

Our products are made of various materials. Most of these (aluminium, plastic, iron, electrical cables) are classified as solid household waste. They can be recycled by separating them before dumping at authorized city plants.

Whereas other components (control boards, batteries, transmitters, and so on) may contain hazardous pollutants.

These must therefore be disposed of by authorized, certified professional services.

Before disposing, it is always advisable to check with the specific laws that apply in your area.

DISPOSE OF RESPONSIBLY!

# САМЕ 🕇

### CAME S.P.A.

Via Martiri della Libertà, 15 31030 Dosson di Casier Treviso - Italy Tel. (+39) 0422 4940 Fax (+39) 0422 4941

**CAME.COM**